## АІС «Електронна система репортингу»

Інструкція користувача

Версія 1.2

### Зміни документу

| Версія | Зміст змін                                                       | Дата змін  |
|--------|------------------------------------------------------------------|------------|
| 1.1    | Додано:<br>Пункт 5 — Створення звітів щодо обсягів та якості     | 06.03.2025 |
| 1.2    | Додано:<br>Пункт 6 — Подача інформації щодо банківських гарантій | 16.06.2025 |

### Зміст

| Зміни документу                                                                                                    | 2                             |
|----------------------------------------------------------------------------------------------------|-------------------------------|
| 1. Доступ до вебінтерфейсу                                                                                                    | 5                             |
| 2. Реєстрація в електронній системі репортингу, підписання заяви про створення облікового зап кабінету користувача електронної системи репортингу та заяви-приєднання до договору про над доступу до електронної системи репортингу, додавання уповноважених представників, вивантах повідомлення | ису та<br>дання<br>ження<br>5 |
| 2.1. Реєстрація в електронній системі репортингу                                                                                                    | 5                             |
| 2.2. Підписання заяви про створення облікового запису та кабінету користувача електронної с<br>репортингу та заяви-приєднання до договору про надання доступу до електронної системи<br>репортингу.                                                                                               | истеми<br>7                   |
| 2.3. Додавання уповноваженого представника керівником                                                                                                    | 12                            |
| 2.4. Додавання уповноваженого представника самостійно                                                                                                    | 16                            |
| 2.5. Вивантаження повідомлення про приєднання до договору про надання доступу до електр<br>системи репортингу                                                                                                    | оонної<br>23                  |
| 3. Авторизація в електронній системі репортингу та профіль користувача                                                                                                    | 24                            |
| 4. Зміна керівника, даних щодо компанії                                                                                                    | 25                            |
| 4.1. Зміна керівника                                                                                                    | 25                            |
| 4.2. Зміна даних щодо компанії                                                                                                    | 28                            |
| 5. Створення звітів щодо обсягів та якості                                                                                                    | 31                            |
| 5.1. Створення нового звіту                                                                                                    | 32                            |
| 5.1.1. Створення звіту щодо обсягів та якості за допомогою внесення даних через вебформу                                                                                                    | ·32                           |
| 5.1.2. Створення звіту за допомогою файлу формату Excel                                                                                                    | 35                            |
| 5.1.3. Створення звіту про дані випробувань щодо якості за допомогою внесення даних чер<br>вебформу                                                                                                    | ез<br>36                      |
| 5.1.4. Створення звіту про дані випробувань щодо якості за допомогою файлу формату Ехсе                                                                                                    | l39                           |
| 5.2. Перегляд, редагування та скасування звітів                                                                                                    |                               |
| 5.2.1. Перегляд звітів                                                                                                    | 40                            |
| 5.2.2. Скасування підписаного ЕП звіту                                                                                                    | 40                            |
| 5.2.3. Редагування звіту                                                                                                    | 40                            |
| 6. Подача інформації щодо банківських гарантій                                                                                                    | 41                            |

### 1. Доступ до вебінтерфейсу

AIC «Електронна система репортингу» доступна за посиланням <u>https://ers.oree.com.ua</u>.

Інформаційно-технічна система Користувача повинна відповідати наступним мінімальним вимогам щодо доступу до облікового запису Користувача електронної системи репортингу:

| Дисплей            | Мінімальна роздільна здатність 1920 x 1080    |
|--------------------|-----------------------------------------------|
| Інтернет-з'єднання | необхідно підключення до інтернету на         |
|                    | якості з'єднання (без втрат пакетів)          |
| Веббраузер         | Остання версія одного з наступних             |
|                    | веббраузерів: Mozilla Firefox, Google Chrome, |
|                    | Safari, Opera, Microsoft Edge                 |
| Електронний підпис | Наявність сертифікатів електронного підпису   |
|                    | від щонайменше двох різних кваліфікованих     |
|                    | надавачів електронних довірчих послуг         |

 Реєстрація в електронній системі репортингу, підписання заяви про створення облікового запису та кабінету користувача електронної системи репортингу та заяви-приєднання до договору про надання доступу до електронної системи репортингу, додавання уповноважених представників, вивантаження повідомлення

### 2.1. Реєстрація в електронній системі репортингу.

2.1.1. Для реєстрації в електронній системі репортингу необхідно натиснути на кнопку «Зареєструйтесь».

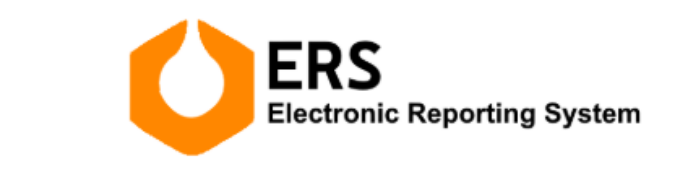

Авторизація в Електронній системі репортингу Якщо обліковий запис ще не створено, зареєструйтесь

2.1.2. Ввести параметри ключа електронного підпису (далі — ЕП) та пароль ЕП. Натиснути кнопку «Зчитати ключ».

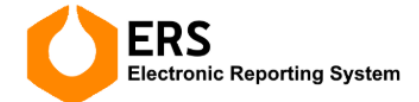

Реєстрація в Електронній системі репортингу

|                                            | Налаштування  |
|--------------------------------------------|---------------|
| валіфікований надавач ел. довірчих послуг: |               |
| Визначити автоматично                      | ~             |
| юсій особистого ключа:                     |               |
| (е.ключ чи смарт-карта Автор 33            | 38 (PKCS#11)) |
|                                            |               |
|                                            |               |

2.1.3. Після успішного зчитування інформації ЕП, натиснути кнопку «Далі». Користувача буде перенаправлено на основну сторінку електронної системи репортингу.

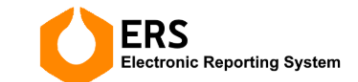

Реєстрація в Електронній системі репортингу

| -                        |                  |                   |           |          |
|--------------------------|------------------|-------------------|-----------|----------|
|                          | ΗΕ ΤΟΒΑΡΙ        | ΙΟΤΒΟ "ΟΠΕΡΑΤΟΙ   | РИНКУ"    |          |
| рнокпп                   | єдрпоу<br>430644 | 145               |           |          |
| Сертифікати:<br>• ЕЦП (Д | ЦСТУ 4145)       | ~                 |           |          |
| • Прото                  | коли розп        | оділу ключів (ДСТ | У 4145) 🗸 |          |
|                          |                  |                   |           |          |
|                          |                  |                   |           |          |
|                          |                  |                   | _         | $\frown$ |

Якщо ж при введенні пароля буде допущена помилка — система про це повідомить відповідним сповіщенням.

Виникла помилка при зчитуванні особистого ключа. Опис помилки: Виникла помилка при доступі до носія ключової інформації(18)

2.1.4. Заповнити всі обов'язкові поля для заповнення, натиснути кнопку «Далі». У разі реєстрації компанії не першим керівником, необхідно обов'язково додати довіреність на вчинення дій від компанії в електронній системі репортингу.

FPC

| Етап адреса                   | Телефон *             |
|-------------------------------|-----------------------|
|                               | +380 44 205 0143      |
| Email адресу можна змінити    | Телефон можна змінити |
| ПІБ *                         | рнокпп *              |
| Т                             |                       |
| Компанія *                    | €ДРПОУ *              |
| АКЦІОНЕРНЕ ТОВАРИСТВО "ОПЕРАТ | ОР РИНКУ" 43064445    |
| Додати довіреність            |                       |
| + Обрати                      |                       |
|                               |                       |
|                               |                       |

2.1.5. З'явиться вікно щодо погодження на обробку персональних даних. Необхідно поставити «галочку» біля графи «Погоджуюсь» та натиснути «Реєстрація».

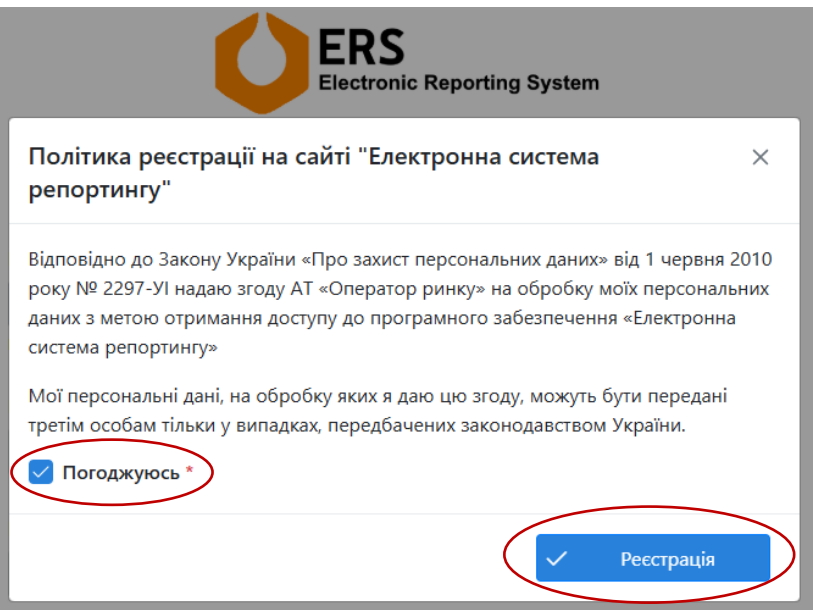

2.2. Підписання заяви про створення облікового запису та кабінету користувача електронної системи репортингу та заяви-приєднання до договору про надання доступу до електронної системи репортингу.

2.2.1. Необхідно натиснути на «Заяви».

| Electronic Reporting System            |                                                                                                    |
|----------------------------------------|----------------------------------------------------------------------------------------------------|
| ЗВІТИ ЩОДО ОБСЯГІВ ТА ЯКОСТІ           | ЗАЯВА                                                                                                    |
| Нафта і газовий конденсат              | про створення облікового запису та каоїнету користувача електронно<br>системи репортингу                                                                                                    |
| В Нафтопродукти та скраплений<br>газ   | Дата подання / Date of submission 03.04.2025 р. / у.                                                                                                    |
| ДАНІ ВИПРОБУВАНЬ ЩОДО ЯКОСТІ           | <ul> <li>Українська/Ukrainian</li> <li>Англійська/English</li> </ul>                                                                                                    |
| 🚦 Бензин моторний                      |                                                                                                    |
| 🚦 Пальне дизельне                      | паименування сую екта господарювання / привище, власне ім я, по оатькові (за наявності)<br>фізичної особи / Name of the business entity / last name, first name, patronymic (if available) of<br>an individual                                                                                                    |
| 🚦 Газ скраплений                       |                                                                                                    |
| БАНКІВСЬКІ ГАРАНТІЇ                    | Повне / Full АКЦІОНЕРНЕ ТОВАРИСТВО "ОПЕРАТОР<br>РИНКУ"                                                                                                    |
| Реєстр банківських гарантій            | Скорочене (у разі наявності) / Short name (if available)                                                                                                    |
| <b>ACKSIMENTIA</b>                     |                                                                                                    |
| В Заяви<br>« Уповноважені представники | Країна резидентства (щодо юридичних oci6) /<br>Country of residence (for legal entities)<br>Країна помлянистра (наве філиция crifi) / Україна                                                                                                    |
| 🖉 Довіреність                          | Country of citizenship (for natural persons)                                                                                                    |
| 🗹 Підписання актів                     |                                                                                                    |
| 🖻 Рахунки                              | Ідентифікаційний код згідно з ЄДРПОУ /<br>рестраційний номер облікової картки<br>вазтика рокатик фізикової картки                                                                                                    |
| Запити на эміну даних                  | ила плока гиданые физичної Сособлання радина сособлання відмовляється від прийняття реєстраційного<br>(крім фізичної особи, как змере свої релігійні переконання відмовляється від прийняття реєстраційного<br>номера облікової картки платника податіся та повідомила про це відповідному контролючому органу<br>має відмітку у паспорті громадянина України. У такому разі фізична особа зазаначе відмості про таку<br>відмітку у паспорті громадянина України. України у разі, коли користувач реєстру є резидентом України |
|                                        | Doctooามีขับเหลี่ พวก แห่ บบแหลั กรกกรรกเหลี่ พวก บ                                                                                                    |

2.2.2. Заповнити всі обов'язкові поля для заповнення. Після заповнення полів необхідно натиснути «Зберегти».

| ERS<br>Electronic Reporting System | 🚍                                                                                                    |
|------------------------------------|----------------------------------------------------------------------------------------------------|
| цодо обсягів та якості             | ЗАЯВА                                                                                                    |
| Нафта і газовий конденсат          | про створення облікового запису та каоїнету користувача електронної системи репортингу                                                                                                    |
| Нафтопродукти та скраплений<br>газ | Дата подання / Date of submission 03.04.2025 р. / у.                                                                                                    |
| ВИПРОБУВАНЬ ЩОДО ЯКОСТІ            | <ul> <li>✓ Українська/Ukrainian</li> <li>☐ Англійська/English</li> </ul>                                                                                                    |
| Бензин моторний                    |                                                                                                    |
| Пальне дизельне                    | Наименування сую ёкта господарювання / прізвище, власне ім я, по батькові (за наявності)<br>фізичної особи / Name of the business entity / last name, first name, patronymic (if available) of<br>an individual                                                                                                    |
| Газ скраплений                     |                                                                                                    |
| ЗСЬКІ ГАРАНТІЇ                     | Повне / Full АКЦ/ОНЕРНЕ ТОВАРИСТВО "ОПЕРАТОР<br>РИНКУ"                                                                                                    |
| Реєстр банківських гарантій        | Скорочене (у разі наявності) / Short name (if                                                                                                    |
| ЕНТИ                               | available)                                                                                                    |
| Заяви                              |                                                                                                    |
| Уповноважені представники          | Країна резидентства (шодо юридичних осіб) /<br>Country of residence (for legal entitiss)<br>Країна громадянства (шодо фізичних осіб) /                                                                                                    |
| Довіреність                        | Country of citizenship (for natural persons)                                                                                                    |
| Підписання актів                   |                                                                                                    |
| Рахунки                            | Ідентифікаційний код згідно з ЄДРПОУ /<br>реєстраційний номер облікової картки 43064445                                                                                                    |
| Запити на зміну даних              | платника податків фізичної особи<br>(крім фізичної особи, яка череє свої релігійні переконання відмовляється від прийняття реєстраційного<br>номера облікової картих платника податкій та повідомила про це відповідному контролюночому ортану і<br>має відмітку у паспорті громадянина України. У такому разі фізична особа зазначає відомості про таку<br>відмітку у паспорті громадянина України. У такому разі фізична особа зазначає відомості про таку |
|                                    | Ресстраційний код чи інший відповідний код у<br>країні реєстрації / Registration code or other<br>relevant code in the country of registration                                                                                                    |

| ERS<br>Electronic Reporting System |                                                                                                    |                                                                                                    |
|------------------------------------|----------------------------------------------------------------------------------------------------|----------------------------------------------------------------------------------------------------|
| сягів та якості<br>зовий конденсат | льності згідно з КВЕД<br>ctivity according to KVED (in                                                                                                    | електроенергією                                                                                                    |
| а скраплений                       |                                                                                                    |                                                                                                    |
|                                    | я юридичної особи або зареєстроване/заде<br>підприємця, або інша адреса, за якою здійс<br>ємцем (повна поштова адреса) та контактні<br>ered/declared place of residence of the indivic<br>he individual entrepreneur can be contacted (f                                                                                                    | клароване місце пр<br>нюється зв'язок із (<br>дані / The location (<br>ual entrepreneur, or<br>ull postal address) ai |
| ьне                                |                                                                                                    |                                                                                                    |
|                                    | / 7IP Code 01032                                                                                                    |                                                                                                    |
|                                    | Україна                                                                                                    |                                                                                                    |
| х гарантій                         | бліка Крим/область/ місто із                                                                                                    |                                                                                                    |
|                                    | ериторіальна громада                                                                                                    |                                                                                                    |
|                                    | o / city/township/village                                                                                                    |                                                                                                    |
| авники                             | жулок/проспект/бульвар/площа<br>номер квартири чи кімнати<br>a/boulevard/square, etc., building<br>r room number, etc.)                                                                                                    | етлюри, буд. 27                                                                                                    |
| IB                                 | сторінки в Інтернеті (за<br>cial page on the Internet (if <u>https://www.or</u>                                                                                                    | ee.com.ua/                                                                                                    |
| x                                  |                                                                                                    |                                                                                                    |
|                                    | э телефону / Contact phone +38044205014                                                                                                    | 13                                                                                                    |
|                                    | юї пошти / Email targonska@ore                                                                                                    | e.com.ua                                                                                                    |
| в та якості<br>ий конденсат        | ка / Information about the manager                                                                                                    |                                                                                                    |
| и та скраплений                    | ı керівника / The title of                                                                                                    | тор                                                                                                    |
| щодо якості                        | Гавва                                                                                                    |                                                                                                    |
| Í                                  | Олександр                                                                                                    |                                                                                                    |
| 2                                  | Олексипорович                                                                                                    |                                                                                                    |
|                                    | ння певного виду господарської діяльності н<br>іцензії - зазначити всі)<br>ertain type of economic activity on the oil proc<br>s, specify all)                                                                                                    | а ринку нафтопрод                                                                                                    |
| их гарантій                        |                                                                                                    | ucts market                                                                                                    |
| арантій                            | эності / Type of licensed Оптова торгівля                                                                                                    | ucts market                                                                                                    |
| вники                              | ьності / Type of licensed Оптова торгівля пального, оптова торгівля пальним, роздрібна торг<br>I retail)                                                                                                    | lucts market<br>пальним<br>івля пальним) / (produ                                                                     |
| нтій<br>ники                       | ьності / Type of licensed Оптова торгівля<br>пального, оптова торгівля пальним, роздрібна торг<br>I retail)<br>/ Registration number 123456789123456                                                                                                    | ucts market<br>пальним<br>івля пальним) / (produ                                                                      |
| тій                                | ыності / Type of licensed Оптова торгівля<br>пального, оптова торгівля пальним, роздрібна торг<br>I retail)<br>/ Registration number<br>tration date 01.11.2024                                                                                                    | ucts market<br>пальним<br>івля пальним) / (prodi                                                                      |
| ки                                 | ьності / Type of licensed Оптова торгієля<br>пального, оптова торгівля пальним, роздрібна торг<br>I retail)<br>/ Registration number<br>tration date 01.11.2024<br>riod: from 01.11.2024<br>/ until Безстрокова                                                                                                    | ucts market<br>пальним<br>івля пальним) / (produ                                                                      |
| ки                                 | ьності / Туре of licensed Оптова торгівля пальним, роздрібна торг<br>I retail)<br>/ Registration number 123456789123456<br>tration date 01.11.2024<br>eriod: from 01.11.2024<br>/ until безстрокова<br>що видав ліцензію / Головніг управля                                                                                                    | ucts market<br>пальним<br>івля пальним) / (produ<br>ННЯ ДПС У М КИЕР                                                  |
| и                                  | ыності / Type of licensed Оптова торгівля<br>пального, оптова торгівля пальним, роздрібна торг<br>I retail)<br>/ Registration number<br>tration date 01.11.2024<br>91.11.2024<br>/ until безстрокова<br>що видав ліцензію /<br>on that issued the license                                                                                                    | ucts market<br>пальним<br>івля пальним) / (produ<br>ННЯ ДПС У М.КИЄЦ                                                  |
|                                    | ыності / Type of licensed Оптова торгівля<br>пального, оптова торгівля пальним, роздрібна торг<br>I retail)<br>/ Registration number<br>stration date 01.11.2024<br>01.11.2024<br>01.1 | ucts market<br>пальним<br>івля пальним) / (produ<br>HHЯ ДПС У М.КИЄ)<br>I consent to the                              |
|                                    | ьності / Type of licensed Оптова торгівля пального, оптова торгівля пальним, роздрібна торг<br>I retail)<br>/ Registration number<br>itration date<br>/ until<br>ugo видав ліцензію /<br>on that issued the license ГОЛОВНЕ УТІРАВЛІ<br>Эйх персональних даних (для фізичних ocifi) /<br>data (for individuals)                                                                                                    | ucts market<br>пальним<br>івля пальним) / (prod<br>ННЯ ДПС У М.КИЕ<br>I consent to the                                |

2.2.3. Після збереження заяви про створення облікового запису та кабінету користувача електронної системи репортингу та заяви-приєднання до договору

про надання доступу до електронної системи репортингу необхідно перевірити збережену інформацію та натиснути «Підписати».

| ERS Electronic Reporting System                 | = | = replicas 🗸 🐥 🗣                                                                                                    |
|-------------------------------------------------|---|----------------------------------------------------------------------------------------------------|
| залти щодо оксата та ехости                     |   |                                                                                                    |
| 18 Нафта і газовий кондлисат                    |   | заява-тичеднални<br>до договору про надания доступу до електронної системи репортингу                                                                                                    |
| 98 Нафтопродукти та скраплений<br>783           |   | <ol> <li>Підписанням та поданням цієї заява: приєднання до договору про надання доступу дві<br/>влектронної системи репортинну (далі – Заява) користуван АКЦІОНЕРИЕ ТОВАРИСТВО</li> </ol>                                                                                                    |
| дані випровувань щодо якості                    |   | <ul> <li>Оптичатор минися: дали – користупача, верукачная стантена вза цинильного кодексу.</li> <li>України, просить приєднатися до договору про надання доступу до клівтронної системи</li> </ul>                                                                                                    |
| 10 Бензин моторний                              |   | репортниту (далі – Доповір), який розміщено на вебсайні Адміністратора.<br>2. Користивач не може запропонуваля свої умови до Доповору. У випадку незглан зі змістом                                                                                                    |
| На Пальне дизельне                              |   | та формою Договору чи окремих його полижени. Користувач вправі відновитися від його                                                                                                    |
| 18 Газ скраплений                               |   | увладанния.<br>3. Підписаннам цісі Заяви Користувач беззастережню підтверджує факт конайомлення з                                                                                                    |
| UNIORCHI FARANTI                                |   | Допивором, а також підтверджує, що на момент його укладання він (Корнстувач) повністю<br>запячнів зміст Доповору та пограмується з чілав його уколавани, які є для нього                                                                                                    |
| <ul> <li>Ресстр банківських гарантій</li> </ul> |   | прийнятиния та обов'язывания, а також безумовно стверджус, що не позбавляється будь-                                                                                                    |
| OF THE NEW YORK                                 |   | якия прав, які мас звичнанні, і Договір не містить умов, які є для пього обтяжливими в буди-<br>якому сенсі чи дисяримінують його.                                                                                                    |
| 0.                                              |   | <ol> <li>Користувач ијдтверджус достовријсть та правильність наведеної нижне інформації, в тому<br/>числі докологитири, на должитися до цілі Заяви.</li> </ol>                                                                                                    |
| O THE                                           |   | and the second second second second second second                                                                                                    |
| #. Уповнованені прядставники                    |   | Hallweisysawie cyfl lora rocrogaposawie / rphewige, snaoie lw's, no fanwoei ba<br>usawiech Alexanic confis                                                                                                    |
| Довіреність                                     |   | Additional of generation sectors                                                                                                    |
| 🗵 Підписання актів                              |   | AELUONEPHE TORAPHICTRO "OTERRIDP                                                                                                    |
| E Paquee                                        |   | Pence.                                                                                                    |
| D Jamerer na suiny gamer                        |   | Composence by pair summorts / AT "OFFENTOP PV0100"                                                                                                    |
|                                                 |   | Lageneradjikanjik noverp odninosti kaprini      Alticidetsi     Alticidetsi     Alticidet |
|                                                 |   | Відомості про відповідальну особу                                                                                                    |
|                                                 |   | Ashweyseen nocase signosianeei<br>ocolie<br>Opennan                                                                                                    |
|                                                 |   | Braner into                                                                                                    |
|                                                 |   | fio fansaoal (sa samesocrit)                                                                                                    |
|                                                 |   | Контактний телефон +380462530143                                                                                                    |
|                                                 |   | <ol> <li>Підписаннями цілі Заявил, власник персписаными данних надаг своні згітду на здійснення<br/>обробки його персональних данних, викладених у цій Заякі та іншик документак,<br/>передба-нених Договорон, а такци на передану (поширенної Адміністратором<br/>персональник данних Заяванна триткі особам згідно з чинним заезнідавством України та<br/>учелями Договору.</li> <li>КОРИСТУВАЧ:</li> </ol>                                                                                                    |
|                                                 |   | (Hocaga espisovera)<br>ymoexoexoexoro (Hogenec) (TVE)<br>mprejictaerorea)                                                                                                    |
|                                                 |   | Ingradam                                                                                                    |

2.2.4. Ввести параметри ключа та пароль ЕП. Натиснути кнопку «Зчитати ключ».

| Підписати                                                                                                    | ×                                       |
|----------------------------------------------------------------------------------------------------|-----------------------------------------|
| Тип носія особистого ключа:<br>О Файловий носій (flash-диск, CD-диск, SI<br>©<br>Захищений носій (е.ключ Алмаз-1К, Крист<br>картка тощо) | D-картка тощо)<br>тал-1, Гряда-301, ID- |
|                                                                                                    | Налаштування                            |
| Кваліфікований надавач ел. довірчих пос                                                                                                  | луг:                                    |
| Визначити автоматично                                                                                                    | ~                                       |
| Носій особистого ключа:                                                                                                    |                                         |
| (е.ключ чи смарт-кар                                                                                                    | рта Автор 338 (РКСЅ#                    |
| Пароль захисту ключа:                                                                                                    |                                         |
|                                                                                                    |                                         |
|                                                                                                    |                                         |
|                                                                                                    |                                         |
|                                                                                                    |                                         |
|                                                                                                    |                                         |
| Р Зчитати ключ                                                                                                    | 🄀 Далі                                  |

Якщо при введенні пароля буде допущена помилка — система про це повідомить відповідним сповіщенням.

2.2.5. Після успішного зчитування інформації ЕП, натиснути кнопку «Далі».

| Т            |                                   |  |
|--------------|-----------------------------------|--|
| Організація  |                                   |  |
| АКЦІОНЕРНЕ   | ТОВАРИСТВО "ОПЕРАТОР РИНКУ"       |  |
| РНОКПП       | ЄДРПОУ                            |  |
|              | 43064445                          |  |
| Сертифікати: |                                   |  |
| • ЕЦП (ДС    | TY 4145) 🗸                        |  |
| • Протоко    | ли розподілу ключів (ДСТУ 4145) 🗸 |  |
|              |                                   |  |
|              |                                   |  |

2.2.6. Після підписання, заява про створення облікового запису та кабінету користувача електронної системи репортингу та заява-приєднання до договору про надання доступу до електронної системи репортингу будуть прийняті на розгляд та підтверджені АТ «Оператор ринку».

| ERS<br>Electronic Reporting System    | ≡          |                                        |                | Українська | ~ | ٩ | ٢   | C         | [→ |
|---------------------------------------|------------|----------------------------------------|----------------|------------|---|---|-----|-----------|----|
| ЗВІТИ ЩОДО ОБСЯГІВ ТА ЯКОСТІ          |            |                                        |                |            |   |   |     |           |    |
| 88 Нафта і газовий конденсат          | Інформація | про Т і                                |                |            |   |   | Ø 1 | едагувати |    |
| 88 Нафтопродукти та скраплений<br>газ |            | Заяви підписані, очік                  | куйте на розгл | ляд        | > |   |     |           |    |
| ДАНІ ВИПРОБУВАНЬ ЩОДО ЯКОСТІ          |            |                                        |                |            |   |   |     |           |    |
| 88 Бензин моторний                    |            | Подайте список уповнова:               | ажених предс   | гавників.  |   |   |     |           |    |
| 88 Пальне дизельне                    | ПІБ        |                                        |                |            |   |   |     |           |    |
| 88 Газ скраплений                     |            |                                        |                |            |   |   |     |           |    |
| БАНКІВСЬКІ ГАРАНТІЇ                   | Email      |                                        |                |            |   |   |     |           |    |
| Ф Реєстр банківських гарантій         | Телефон    | +380442050143                          |                |            |   |   |     |           |    |
| документи                             | рнокла     | 2084608523                             |                |            |   |   |     |           |    |
| 🗅 Заяви                               | PHOKIII    | 2304000323                             |                |            |   |   |     |           |    |
| Я Уповноважені представники           | Учасник    | АКЦІОНЕРНЕ ТОВАРИСТВО "ОПЕРАТОР РИНКУ" |                |            |   |   |     |           |    |
| Довіреність                           | єдрпоу     | 43064445                               |                |            |   |   |     |           |    |
| 🕑 Підписання актів                    | Kasisuur   | Tau                                    |                |            |   |   |     |           |    |
| 🖾 Рахунки                             | керівник   | 105.                                   |                |            |   |   |     |           |    |
| 🕑 Запити на зміну даних               | Створено   | 25.02.2025, 15:29:07                   |                |            |   |   |     |           |    |
|                                       |            |                                        |                |            |   |   |     |           |    |

| Electronic Reporting System                                  | ≡                             |                        |                     |                   |              | Українська | ~ | ° | ٢   | C         | (-; |
|--------------------------------------------------------------|-------------------------------|------------------------|---------------------|-------------------|--------------|------------|---|---|-----|-----------|-----|
| звіти щодо обсягів та якості<br>86 Нафта і газовий конденсат | Інформац                      | ія про Таргонс         | ька Олена           | Леонтіївна        |              |            |   |   | 0 P | едагувати |     |
| ео партопродукти та скратиснии<br>паз                        |                               | ✓ Заяви підтверджено   |                     |                   |              |            |   |   |     |           |     |
| ДАНІ ВИПРОБУВАНЬ ЩОДО ЯКОСТІ                                 |                               |                        | 🛆 Подайт            | список уповноваже | ених предста | авників.   |   |   |     |           |     |
| В Бензин моторний                                            |                               | _                      |                     |                   |              |            |   |   |     |           |     |
| 88 Пальне дизельне                                           | пь                            | т                      |                     |                   |              |            |   |   |     |           |     |
| 🚦 Газ скраплений                                             | Email                         | ta                     | ua                  |                   |              |            |   |   |     |           |     |
| <b>ΕΑΗΚΙΒΟΕΚΙ ΓΑΡΑΗΤΙΙ</b>                                   | Телефон                       | +380442050143          |                     |                   |              |            |   |   |     |           |     |
| Реєстр банківських гарантій                                  | РНОКПП                        | 2984608523             |                     |                   |              |            |   |   |     |           |     |
| документи                                                    |                               |                        |                     |                   |              |            |   |   |     |           |     |
| 🗅 Заяви                                                      | Учасник                       | AT "OFTEPATOP          | РИНКУ"              |                   |              |            |   |   |     |           |     |
| 🙈 Уповноважені представники                                  | ЄДРПОУ                        | 43064445               |                     |                   |              |            |   |   |     |           |     |
| Довіреність                                                  | Керівник                      | Так                    |                     |                   |              |            |   |   |     |           |     |
| 🖾 Підписання актів                                           | Створено                      | 25.02.2025, 15:2       | 9:07                |                   |              |            |   |   |     |           |     |
| 🖻 Рахунки                                                    |                               |                        |                     |                   |              |            |   |   |     |           |     |
| 🔇 Запити на зміну даних                                      | Ресстровии ном                | ер облікового запису   | 1                   |                   |              |            |   |   |     |           |     |
|                                                              | Дата створення<br>користувача | облікового запису та к | абінету<br>25.02.20 | 25                |              |            |   |   |     |           |     |

#### 2.3. Додавання уповноваженого представника керівником.

2.3.1. Необхідно натиснути на «Уповноважені представники» та на кнопку «Додати уповноваженого представника».

| ERS<br>Electronic Reporting System                                                             | ≡                     |                                              |                                            | 📕 Українська                           | ~                  | °               | Ĵ    | ¢     | Ľ    | [→ |
|------------------------------------------------------------------------------------------------|-----------------------|----------------------------------------------|--------------------------------------------|----------------------------------------|--------------------|-----------------|------|-------|------|----|
| звіти щодо обсягів та якості<br>80 Нафта і газовий конденсат<br>80 Нафтопродукти та скраплений | Учасники<br>Список УП | Список нерозглянутих у                       | повноважених предс                         | ставників: О                           |                    |                 |      |       |      |    |
| аз<br>ДАНІ ВИПРОБУВАНЬ ЩОДО ЯКОСТІ<br>В Бензин моторний                                        |                       | <ul> <li>Эаповніть ст</li> <li>Сі</li> </ul> | исок РНОКПП уповно<br>писок з уповноважени | оважених предста<br>их представників г | вників 1<br>10рожн | га підпиц<br>ій | ⊔іть |       |      |    |
| 88 Пальне дизельне<br>88 Газ скраплений                                                        |                       |                                              |                                            |                                        |                    |                 |      |       |      |    |
| БАНКІВСЬКІ ГАРАНТІЇ                                                                            |                       |                                              |                                            |                                        |                    |                 |      |       |      |    |
| документи<br>В Заяви<br>«Уповноважені представники                                             |                       |                                              |                                            |                                        |                    |                 |      |       |      |    |
| <ul> <li>Довіреність</li> <li>Підписання актів</li> </ul>                                      |                       |                                              |                                            |                                        |                    |                 |      |       |      |    |
| <ul> <li>Рахунки</li> <li>Запити на зміну даних</li> </ul>                                     |                       |                                              |                                            |                                        |                    |                 |      |       |      |    |
|                                                                                                |                       |                                              |                                            |                                        |                    |                 |      |       |      |    |
|                                                                                                |                       | и упоеноеаженого<br>представника             |                                            |                                        |                    |                 |      | Підпи | сати | ]  |

2.3.2. Ввести РНОКПП уповноваженого представника, якого необхідно додати, вибрати відповідну «Роль для УП» із переліку:

- «Звіти»;
- «Акти та Звіти»;
- «Акти»;
- «Банківські гарантії»;
- «Звіти та Банківські гарантії»;
- «Акти, Звіти та Банківські гарантії»;
- «Акти та Банківські гарантії».

Після чого натиснути на кнопку «Підписати».

(Для уповноваженого представника (керівника), який має право на подання заяв/зміну реєстраційних даних компанії, за замовчанням після підтвердження реєстрації з боку АТ «Оператор ринку» в системі встановлюється роль «Акти та Звіти»).

| ERS<br>Electronic Reporting System                                                                                                    | Ξ Українська ∨ < < < < < < < < < < < < < < < < < <                                                                          |
|----------------------------------------------------------------------------------------------------|----------------------------------------------------------------------------------------------------|
| звіти щодо обсяпів та якості<br>88 Нафта і газовий конденсат<br>88 Нафтопродукти та скраплений<br>газ<br>дані випробувань щодо якості | Учасники<br>Список УП Список нерозглянутих уповноважених представників: 0                                                   |
| 88 Бензин моторний<br>88 Пальне дизельне                                                                                              | Уповноважений представник (Ч) РНОКПП уповноваженого преди Роль      Віти     Тут з'явиться інформація після т Акти та Звіти |
| <ul> <li>в скраглении</li> <li>БАНКІВСЬКІ ГАРАНТІЇ</li> <li>Реєстр банківських гарантій</li> </ul>                                    | Акти<br>Банківські гарантії<br>Звіти та Банківські гарантії                                                                 |
| документи<br>В Заяви<br>«Р. Уповноважені представники                                                                                 | Акти, Звіти та Банківські гарантії                                                                                          |
| <ul> <li>Довіреність</li> <li>Підписання актів</li> </ul>                                                                             |                                                                                                    |
| <ul> <li>Рахунки</li> <li>Запити на зміну даних</li> </ul>                                                                            |                                                                                                    |
|                                                                                                    | Ардати уповноваженого<br>представника                                                                                       |
|                                                                                                    | Тіділсвіл                                                                                                    |

2.3.3. Після підписання даних (аналогічно до п. 2.2.4 та п. 2.2.5), список уповноважених представників буде подано та кожен уповноважений представник, якого додано керівником до списку уповноважених представників, має зі свого боку зареєструватись в електронній системі репортингу.

2.3.4. Реєстрація з боку уповноваженого представника, якого керівником додано до списку уповноважених представників, в електронній системі репортингу:

2.3.4.1. Уповноважений представник, якого додано до списку уповноважених представників, має зайти на електронну систему репортингу за посиланням <u>https://ers.oree.com.ua</u> та натиснути «Зареєструйтесь».

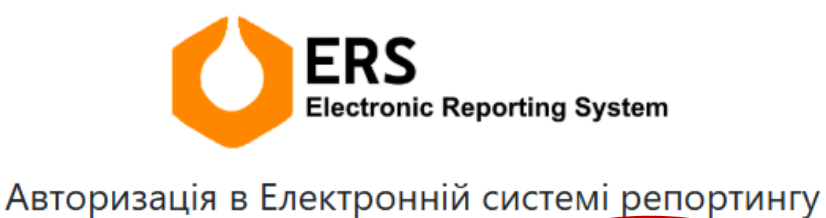

Якщо обліковий запис ще не створено, зареєструйтесь

2.3.4.2. Ввести параметри ключа та пароль ЕП. Натиснути кнопку «Зчитати ключ».

| тип носія особистого ключа:<br>Э Файловий носій (flash-диск, CD-диск, SD-картка тощо)<br>В Закищений носій (ек.поч Алмаз-1К, Кристал-1, Грида-301, ID-картка тощо)<br>Камібікований надалач ек. алеіірчик послит:                                        | Налигиян      |
|----------------------------------------------------------------------------------------------------|---------------|
| ни поско основенно москої (Вазб-дисс, CD-дисс, SD-хартка тощо)<br>В Заклицений носій (Вазб-дисс, CD-дисс, SD-хартка тощо)<br>В заклицений носій (ек.клоч Алмаз-1К, Кристал-1, Града-301, ID-картка тощо)<br>Заклібікований надавали се, аспірчик поскит: | Налаштилан    |
| 9 Захищений носій (е.к.июч Алмаз-1К, Кристал-1, Гряда-301, ID-картка тощо)<br>валібікований надавач ел. довіочих послиг:                                                                                                    | Налаштилан    |
| валіфікований надавач са. довісчих посачт:                                                                                                    | Наваштиван    |
| валіфікований налавач ел. довірчих послуг:                                                                                                    |               |
| валіфікований надавач ел. довірчих послуг:                                                                                                    | Tiana au year |
|                                                                                                    |               |
| Визначити автоматично                                                                                                    |               |
| юсій особистого ключа:                                                                                                    |               |
| (е.ключ чи смарт-карта Автор (РКСЅ#11))                                                                                                    |               |
|                                                                                                    |               |
| арола захисту ключа.                                                                                                    |               |
|                                                                                                    |               |
|                                                                                                    |               |
|                                                                                                    |               |
|                                                                                                    |               |
|                                                                                                    |               |
|                                                                                                    |               |
|                                                                                                    |               |
|                                                                                                    |               |
|                                                                                                    | _             |

Якщо при введенні пароля буде допущена помилка — система про це повідомить відповідним сповіщенням.

2.3.4.3. Після успішного зчитування інформації ЕП, натиснути кнопку «Далі».

| нитування особистого ключа<br>еревірте інформацію про зчитаний особистий кл | юч та натисніть "Далі" |  |  |
|-----------------------------------------------------------------------------|------------------------|--|--|
| Організація                                                                 |                        |  |  |
| АКЦІОНЕРНЕ ТОВАРИСТВО "ОПЕРАТОР РИ                                          | НКУ"                   |  |  |
| 43064445                                                                    |                        |  |  |
| Сертифікатиє                                                                |                        |  |  |
| • ЕЦП (ДСТУ 4145) 🗸                                                         |                        |  |  |
| <ul> <li>Протоколи розподілу ключів (ДСТУ 41</li> </ul>                     | 45) 🗸                  |  |  |
|                                                                             |                        |  |  |
|                                                                             |                        |  |  |
|                                                                             |                        |  |  |
|                                                                             |                        |  |  |
|                                                                             |                        |  |  |

2.3.4.4. Заповнити всі обов'язкові поля для заповнення. Після заповнення полів необхідно натиснути «Далі».

| Реєстрація уповноваженого пре                                                                                                    | ERS<br>Electronic Reporting System<br>дставника в Електронній системі репортингу |
|----------------------------------------------------------------------------------------------------|----------------------------------------------------------------------------------|
| Email адреса *                                                                                                    | Телефон *                                                                        |
| )<br>Email адресу можна змінити                                                                                                    | +380 44 205 0134<br>Телефон можна змінити                                        |
| ПIБ *                                                                                                    | РНОКПП *                                                                         |
| Компанія *                                                                                                    | єдрпоу *                                                                         |
| АКЦІОНЕРНЕ ТОВАРИСТВО "ОПЕРАТОР РИНКУ"                                                                                                    | 43064445                                                                         |
| <ul> <li>Новий керівник</li> <li>Поля, відмічені зірочками (<sup>*</sup>), обов'язкові для заповнення</li> <li>← Скасувати реєстрацію</li> </ul> | De Jani                                                                          |

2.3.4.5. З'явиться вікно щодо погодження на обробку персональних даних. Необхідно поставити «галочку» біля графи «Погоджуюсь» та натиснути «Реєстрація».

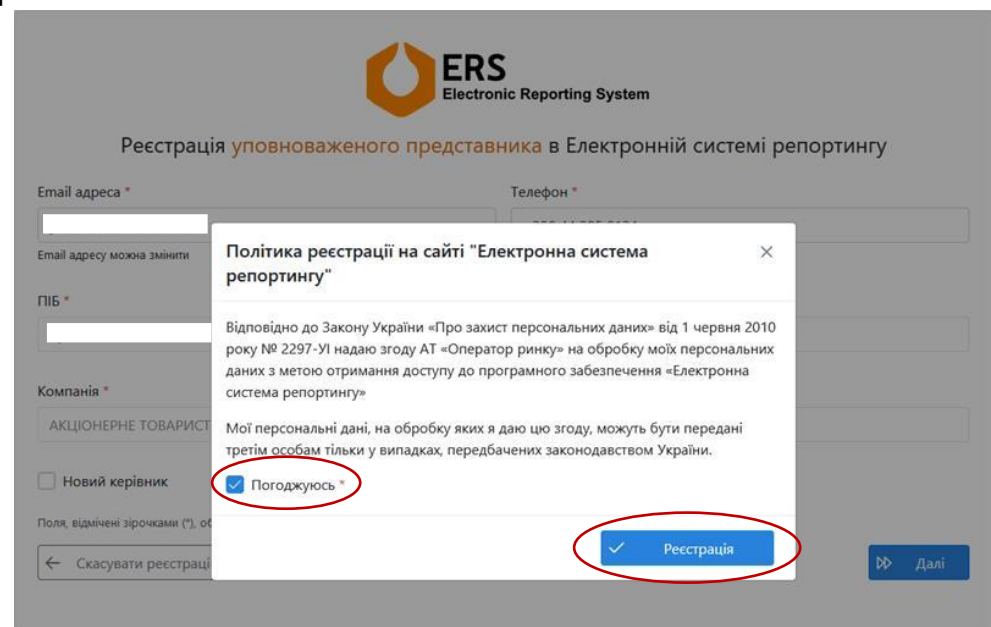

2.3.5. Після реєстрації в електронній системі репортингу уповноваженим представником, в карточці керівника компанії з'явиться відповідна інформація.

| ERS<br>Electronic Reporting System                                                                                                    | =                                                                                  |                                                                                                    |                                            |                                 |                 | Українська                             | ~            | ~                    | ۲     | C    | 6- |
|----------------------------------------------------------------------------------------------------|------------------------------------------------------------------------------------|----------------------------------------------------------------------------------------------------|--------------------------------------------|---------------------------------|-----------------|----------------------------------------|--------------|----------------------|-------|------|----|
| Екстонік Reporting System  ЗВІТИ ЩОДО ОБСЯГІВ ТА ЯКОСТІ  В Нафта і газовий конденсат  В Нафтопродукти та скраплений  Анкисти  В Бензин моторний В Бензин моторний В Гальне дизельне В Газ скраплений  БАНКІВСЬКІ ГАРАНТІї  Р Ресстр банківських гарантій  ДОКУМЕНТИ  А Уповноважені представники  Довіреність | Учасники<br>Списос УП Списо<br>ПІБ:<br>ЄДРПОУ:<br>Етлай<br>Тел:<br>Дата створення: | <ul> <li>К нерозглянутих уповнова</li> <li>✓ Список РНОК</li> <li>43064445</li> <li>у/</li> <li>+380442050134</li> <li>25.02.2025, 16:53:49</li> </ul> | жених представни<br>1Л уповноважения<br>із | ихів: 0<br>х представників запо | зенений, його х | Українська<br>кожна редагув<br>Акти та | ати<br>Зеіти | ×                    | 0     |      | C- |
| <ul> <li>Підписання актів</li> <li>Рахунки</li> <li>Запити на зміну даних</li> </ul>                                                                                                    | Course scourse                                                                     |                                                                                                    |                                            |                                 |                 |                                        |              |                      |       |      |    |
|                                                                                                    | е Вивантажит                                                                       | и                                                                                                    |                                            |                                 |                 |                                        |              | <ul> <li></li> </ul> | Підпи | сати | 7  |

2.4. Додавання уповноваженого представника самостійно.

2.4.1. Уповноважений представник має зайти на електронну систему репортингу та натиснути «Зареєструйтесь».

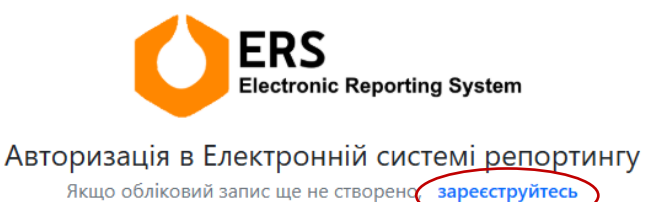

2.4.1.1. Ввести параметри ключа та пароль ЕП. Натиснути кнопку «Зчитати ключ».

| ключа                                                                          |                                                                                                    |                                                                                                    |
|--------------------------------------------------------------------------------|----------------------------------------------------------------------------------------------------|----------------------------------------------------------------------------------------------------|
| ого ключа, особистий ключ, введіть пароль зах                                  | исту ключа та натисніть "Зчитати"                                                                                                    |                                                                                                    |
|                                                                                |                                                                                                    |                                                                                                    |
| п-диск, С.D-диск, SD-картка тощој<br>акоч Алмаз-1К. Кристал-1. Гряда-301. ID-н | артка тощо)                                                                                                    |                                                                                                    |
|                                                                                |                                                                                                    | Hereiter                                                                                                    |
|                                                                                |                                                                                                    | палаштува                                                                                                    |
| ч ел. довірчих послуг:                                                         |                                                                                                    |                                                                                                    |
| но                                                                             |                                                                                                    |                                                                                                    |
| a:                                                                             |                                                                                                    |                                                                                                    |
| слюч чи смарт-карта Автор (PKCS#11))                                           |                                                                                                    |                                                                                                    |
|                                                                                |                                                                                                    |                                                                                                    |
|                                                                                |                                                                                                    |                                                                                                    |
|                                                                                |                                                                                                    |                                                                                                    |
|                                                                                |                                                                                                    |                                                                                                    |
|                                                                                | о ключа<br>того ключа, особистий ключ, взедіть пароль зах<br>опоча:<br>внушос, CD-картка тощо)<br>ключ Алмаз-1К, Кристал-1, Гряда-301, ID-н<br>ач ел. довірчих послуг:<br>іно<br>ча:<br>ключ чи смарт-карта Автор (PKCS#11)) | о ключа<br>того ключа, осойнстий ключ, введіть пароль захисту ключа та натионіть "Винтати"<br>опочах:<br>испоча:<br>и чел. довірчих послуг:<br>ню<br>ва:<br>ключ чи смарт-карта Автор (РКСS#11)) |

Якщо при введенні пароля буде допущена помилка — система про це повідомить відповідним сповіщенням.

2.4.1.2. Після успішного зчитування інформації ЕП, натиснути кнопку «Далі».

| истрания особистого клина                                           |          |
|---------------------------------------------------------------------|----------|
| еревірте інформацію про зчитаний особистий ключ та натисніть "Далі" |          |
| N                                                                   |          |
| Організація                                                         |          |
| АКЦІОНЕРНЕ ТОВАРИСТВО "ОПЕРАТОР РИНКУ"                              |          |
| рноклп єдрпоу                                                       |          |
| 43064445                                                            |          |
| Сертифікати:                                                        |          |
| • ЕЦП (ДСТУ 4145) ✔                                                 |          |
| • Протоколи розподілу ключів (ДСТУ 4145) 🗸                          |          |
|                                                                     | )        |
|                                                                     |          |
|                                                                     |          |
|                                                                     |          |
|                                                                     |          |
|                                                                     |          |
|                                                                     |          |
|                                                                     | $\frown$ |
|                                                                     | N. Jani  |
|                                                                     | ро Далі  |

2.4.1.3. Заповнити всі обов'язкові поля для заповнення. Після заповнення полів необхідно натиснути «Далі».

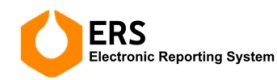

Реєстрація уповноваженого представника в Електронній системі репортингу

| Email адреса *                                                                      | Телефон *             |
|-------------------------------------------------------------------------------------|-----------------------|
| 1                                                                                   | +380 44 205 0155      |
| Email адресу можна змінити                                                          | Телефон можна змінити |
| ПБ *                                                                                | РНОКПП *              |
| 1                                                                                   |                       |
| Компанія *                                                                          | €ДРПОУ *              |
| АКЦІОНЕРНЕ ТОВАРИСТВО "ОПЕРАТОР РИНКУ"                                              | 43064445              |
| Новий керівник                                                                      |                       |
| Поля, відмічені зірочками (*), обов'язкові для заповнення<br>🗲 Скасувати реєстрацію | DÞ Gani               |

2.4.1.4. З'явиться вікно щодо погодження на обробку персональних даних. Необхідно поставити «галочку» біля графи «Погоджуюсь» та натиснути «Реєстрація».

| Реєстраці                         | я уповноваженого представника в Електронни системи репортингу                                                                                                    |  |  |  |  |  |
|-----------------------------------|----------------------------------------------------------------------------------------------------|--|--|--|--|--|
| Етан адреса                       | Телефон "                                                                                                    |  |  |  |  |  |
| Email адресу можна змінити        | Політика реєстрації на сайті "Електронна система × репортингу"                                                                                                    |  |  |  |  |  |
| ПІБ *<br>Компанія *               | Відповідно до Закону України «Про захист персональних даних» від 1 червня 2010<br>року № 2297-УІ надаю згоду АТ «Оператор ринку» на обробку моїх персональних<br>даних з метою отримання доступу до програмного забезпечення «Електронна<br>система репортингу» |  |  |  |  |  |
| АКЦІОНЕРНЕ ТОВАРИСТ               | Мої персональні дані, на обробку яких я даю цю згоду, можуть бути передані<br>тре <u>тім особам</u> тільки у випадках, передбачених законодавством України.                                                                                                    |  |  |  |  |  |
| Новий керівник                    | Погоджуюсь *                                                                                                    |  |  |  |  |  |
| Поля, відмічені зірочками (*), об | Реєстрація                                                                                                    |  |  |  |  |  |

2.4.1.5. Після реєстрації необхідно надіслати сповіщення керівнику для погодження керівником реєстрації такого уповноваженого представника та присвоєння йому ролі для здійснення дій в електронній системі репортингу, натиснувши у відповідному вікні «Так».

| Реєстрація <mark>уповноважено</mark> г                                                                        | DERS<br>Electronic Reporting System<br>го представника в Електронній системі репортингу |
|----------------------------------------------------------------------------------------------------|-----------------------------------------------------------------------------------------|
| Email адреса *                                                                                                | Телефон *                                                                               |
|                                                                                                    | +380 44 205 0155                                                                        |
| Email адресу можна змінити                                                                                    | Телефон можна змінити                                                                   |
| пь - Користувач відсутній в р                                                                                 | рнокпп *<br>реєстрі уповноважених представників ×                                       |
| Компанія * 🔥 Надіслати сповіщення ке                                                                          | ерівнику про ваше бажання стати уповноваженим представником?                            |
| <ul> <li>повия керлини</li> <li>Поля, віднічені зірочками (?), обов'язкові для заповнення</li> <li></li></ul> | De Aani                                                                                 |

2.4.1.6. Після повідомлення керівнику, уповноваженому представнику необхідно чекати на відповідне погодження з боку керівника.

| Реєстрація <mark>уповнова</mark> х                                              | Electronic Reporting System<br>кеного представника в Електронній системі репортингу                                           |
|---------------------------------------------------------------------------------|----------------------------------------------------------------------------------------------------|
| mail адреса *                                                                   | Телефон *                                                                                                    |
|                                                                                 | +380 44 205 0155                                                                                                    |
| mail адресу можна змінити                                                       | Телефон можна змінити                                                                                                    |
| 11Б *                                                                           | РНОКПП *                                                                                                    |
| Ме, Повідомлення                                                                | ×                                                                                                    |
| омп<br>Повідомлення керівнику надіслане. У<br>цього повідомлення можете авториз | ′ разі погодження, вам буде надіслане повідомлення на вказаний вами email. Після<br>овуватись вже без проходження реєстрації. |
|                                                                                 |                                                                                                    |
| Эн                                                                              | Добре                                                                                                    |
| ] H<br>оля, відмічені зірочками (1), обов'язкові для заповне                    | Добре                                                                                                    |

2.4.2. Після реєстрації уповноваженого представника в електронній системі репортингу самостійно, керівнику приходить повідомлення на електронну адресу та в профілі керівника в електронній системі репортингу з'являється інформація про додавання уповноваженого представника.

| Electronic Reporting System                                                                                                    | =                                                    |                                                               |                             | 💻 Укра                     | інська 🗸                  | ~   | ۲     | Ľ    | [→ |
|----------------------------------------------------------------------------------------------------|------------------------------------------------------|---------------------------------------------------------------|-----------------------------|----------------------------|---------------------------|-----|-------|------|----|
| <b>звіти щодо обсятів</b><br>25. Додаток 2<br>25. Додаток 3                                                                       | Учасники<br>Список УП Списон                         | к нерозглянутих уповноваж                                     | них представників: 1        |                            |                           |     |       |      |    |
| звіти щодо якості<br>28. додаток 4<br>докоменти                                                                                   | v <b>8</b> 8                                         | Список РНОКПП                                                 | уповноважених представників | і заповнений, його можна ; | ждагувати<br>Акти та Зеіт | 4 ¥ |       |      |    |
| <ul> <li>Заяви</li> <li>Уповиховажені<br/>представники</li> <li>Довіреність</li> <li>Підписання актів</li> <li>Рахунки</li> </ul> | Піб:<br>ЄДРПОУ:<br>Етаіl:<br>Тел:<br>Дата створення: | 9<br>43064445<br>ya<br>+ 380442050134<br>25.02.2025, 16:53:49 | •                           |                            |                           |     |       |      |    |
|                                                                                                    |                                                      |                                                               |                             |                            |                           |     |       |      |    |
|                                                                                                    | <sub>дар</sub> Додити утовнова<br>прядставни         | XEHOTO<br>GI                                                  |                             |                            |                           |     |       |      |    |
|                                                                                                    | 🛃 Вивантажит                                         | и                                                             |                             |                            |                           | ~   | Підпи | сати | ]  |

2.4.2.1. Для додавання уповноваженого представника керівнику необхідно натиснути «Уповноважені представники», перейти до «Список нерозглянутих уповноважених представників» та натиснути «Додати».

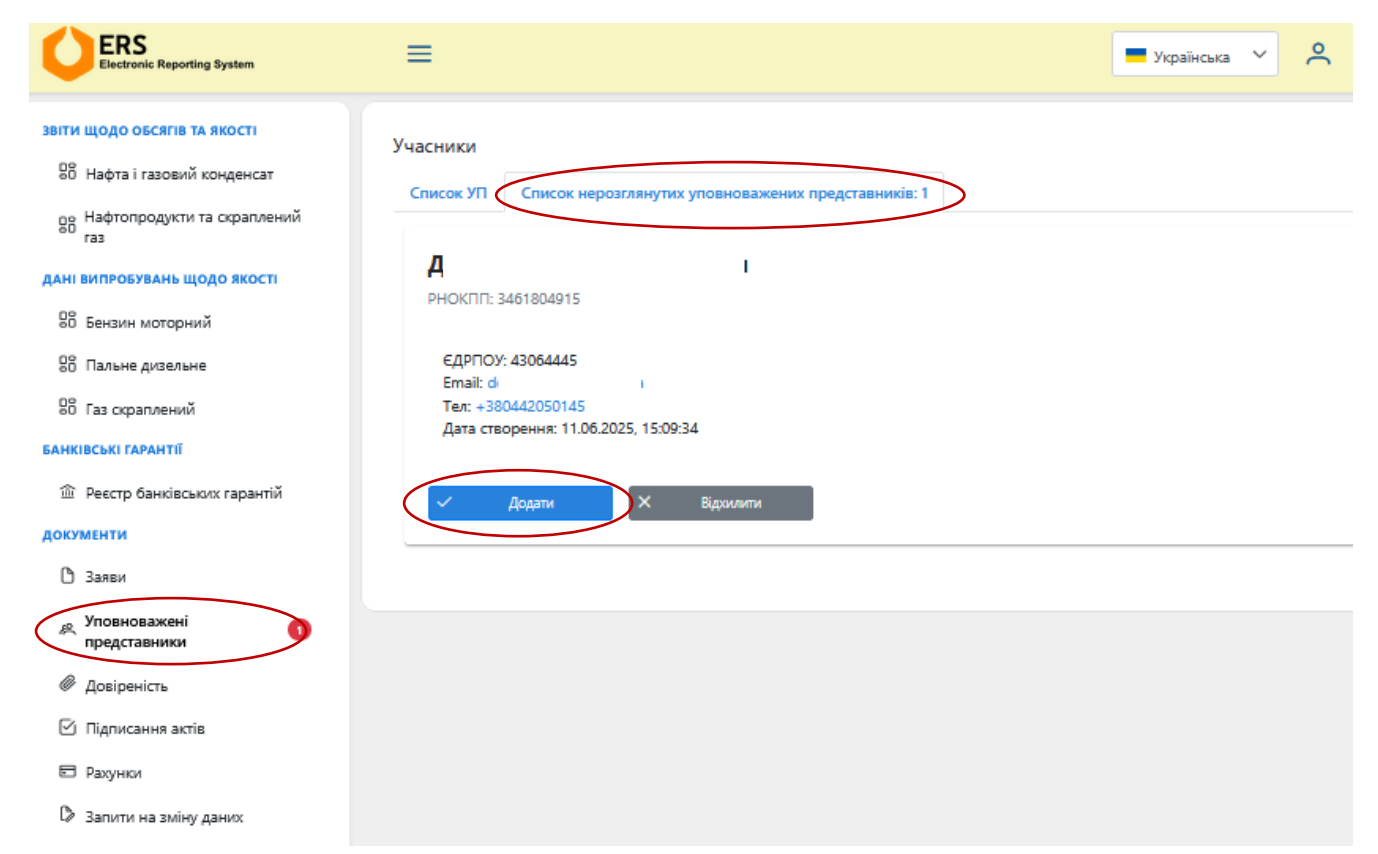

2.4.2.2. З'явиться вікно щодо необхідності підписати список уповноважених представників. Необхідно натиснути «ОК».

| ERS<br>Electronic Reporting Bystem                                                                        |                                                                                                    | 💻 Українська 👻 🔗                       |
|----------------------------------------------------------------------------------------------------|----------------------------------------------------------------------------------------------------|----------------------------------------|
| звіти щодо обсягів та якості<br>88 Нафта і газовий конденсат<br>88 Нафтопродукти та окраплений<br>газ     | Учасники<br>Список УП Список нерозглянутих уповноважених представникие: 0<br>Список РНОКПП уповноважених представн                   | иків заповнений, його можна редагувати |
| дані випловляли щодо якості<br>88 Бендин моторний                                                         | ~ <b>A</b> A                                                                                                    | Звіти та Бан                           |
| 98 Газ скраглений<br>Банківські гарантії<br>Ф Ресстр банківськох гарантій<br>Документи                    | Піб:     Д       ЄДРПОУ:     43064445       Еmail:     d       Тел:     +380442050171       Дата створенния:     29.052025, 11:24:41 |                                        |
| а заяви<br>зя, Уповноважені<br>представники                                                               | > 2 Уповноважений представник №2                                                                                                    | Роль для УП                            |
| <ul> <li>Довіреність</li> <li>Підписання актів</li> <li>Ракунки</li> <li>Запити на зміну даних</li> </ul> | Нагадування<br>Для збереження змін підлишіть список уповноважених предо<br>Кольше не нагадувати                                      |                                        |

2.4.2.3. Уповноважений представник, якого необхідно додати, переноситься до «Список УП», для погодження необхідно вибрати «Роль для УП» із переліку: – «Звіти»;

- «Акти та Звіти»;

- «Акти»;
- «Банківські гарантії»;
- «Звіти та Банківські гарантії»;
- «Акти, Звіти та Банківські гарантії»;
- «Акти та Банківські гарантії»,

#### після чого натиснути «Підписати».

| Electronic Reporting System                                  | =                                                                         | 💻 Українська \vee 🔗 🗘 • 🕸 🚺                                      |
|--------------------------------------------------------------|---------------------------------------------------------------------------|------------------------------------------------------------------|
| звіти щодо обсягів та якості<br>88 Нафта і газовий конденсат | Учасники<br>Список УП Список нерозглянутих уповноважених представників: 0 |                                                                  |
| об газ                                                       | Список РНОКПП уповноважених п                                             | представників заповнений, його можна редагувати                  |
| Сант випробувань щодо якості<br>Сб Бензин моторний           | > A A •                                                                   | Звіти та Бан 🗸 🧧                                                 |
| 00 Пальне дизельне                                           |                                                                           |                                                                  |
| 88 Газ скраплений<br>Банківські гарантії                     | ✓ 2 Уповноважений представник №2                                          | Роль для УП                                                      |
| 🏛 Реєстр банківських гарантій                                | Тут з'явиться інформація                                                  | ія після того як УП зар-                                         |
| документи                                                    |                                                                           | Акти                                                             |
| 🗅 Заяви                                                      |                                                                           | Ба <del>львська гарал</del> тії.<br>Звіти та Банківські гарантії |
| Уповноважені<br>представники                                 |                                                                           | Акти, Звіти та Банківські гаранті 🗸                              |
| Довіреність                                                  |                                                                           |                                                                  |
| Підписання актів                                             |                                                                           |                                                                  |
| 🖻 Рахунки                                                    |                                                                           |                                                                  |
| Запити на зміну даних                                        |                                                                           |                                                                  |
|                                                              |                                                                           | ~                                                                |
|                                                              | я Додати уповноваженого представника                                      |                                                                  |
|                                                              | 🛃 Вивантажити                                                             | 🗸 Підписати                                                      |

2.4.2.4. Ввести параметри ключа та пароль ЕП. Натиснути кнопку «Зчитати ключ».

| Гип носія особистого ключа:<br>☐ Файловий носій (flash-диск, CD-диск, SD-картка тощо)<br>Вахищений носій (е.ключ Алмаз-1К, Кристал-1, Гряда-301, ID-<br>картка тощо)<br>— — — — — — — — — — — — — — — — — — —                                                                                                     |                                                           |                    |
|----------------------------------------------------------------------------------------------------|-----------------------------------------------------------|--------------------|
| <ul> <li>Файловий носій (flash-диск, CD-диск, SD-картка тощо)</li> <li>Захищений носій (е.ключ Алмаз-1К, Кристал-1, Гряда-301, ID-картка тощо)</li> <li>Налаштування</li> <li>Кваліфікований надавач ел. довірчих послуг:</li> <li>Визначити автоматично</li> <li>Носій особистого ключа:</li> <li>(е.ключ чи смарт-карта Автор 338 (PKCS#</li> <li>Пароль захисту ключа:</li> </ul> | Гип носія особистого ключа:                               |                    |
| Захищений носій (е.ключ Алмаз-1К, Кристал-1, Гряда-301, ID-<br>картка тощо)<br>———————————————————————————————————                                                                                                    | ⊃ Файловий носій (flash-диск, CD-диск, SD-к<br>◙          | артка тощо)        |
| Налаштування<br>Кваліфікований надавач ел. довірчих послуг:<br>Визначити автоматично<br>Чосій особистого ключа:<br>(е.ключ чи смарт-карта Автор 338 (PKCS#<br>Пароль захисту ключа:                                                                                                    | Захищений носій (е.ключ Алмаз-1К, Кристал<br>картка тощо) | -1, Гряда-301, ID- |
| Кваліфікований надавач ел. довірчих послуг:<br>Визначити автоматично<br>Чосій особистого ключа:<br>(е.ключ чи смарт-карта Автор 338 (PKCS#<br>Пароль захисту ключа:                                                                                                    |                                                           | Налаштування       |
| Визначити автоматично<br>Носій особистого ключа:<br>(е.ключ чи смарт-карта Автор 338 (PKCS#<br>Пароль захисту ключа:                                                                                                    | Кваліфікований надавач ел. довірчих послуг                | :                  |
| Носій особистого ключа:<br>(е.ключ чи смарт-карта Автор 338 (PKCS#<br>Пароль захисту ключа:                                                                                                    | Визначити автоматично                                     | ~                  |
| (е.ключ чи смарт-карта Автор 338 (PKCS#                                                                                                    | Носій особистого ключа:                                   |                    |
| Пароль захисту ключа:                                                                                                    | (е.ключ чи смарт-карта                                    | Автор 338 (РКСЅ#   |
|                                                                                                    | Пароль захисту ключа:                                     |                    |
|                                                                                                    |                                                           |                    |

Якщо при введенні пароля буде допущена помилка — система про це повідомить відповідним сповіщенням.

2.4.2.5. Після успішного зчитування інформації ЕП, натиснути кнопку «Далі».

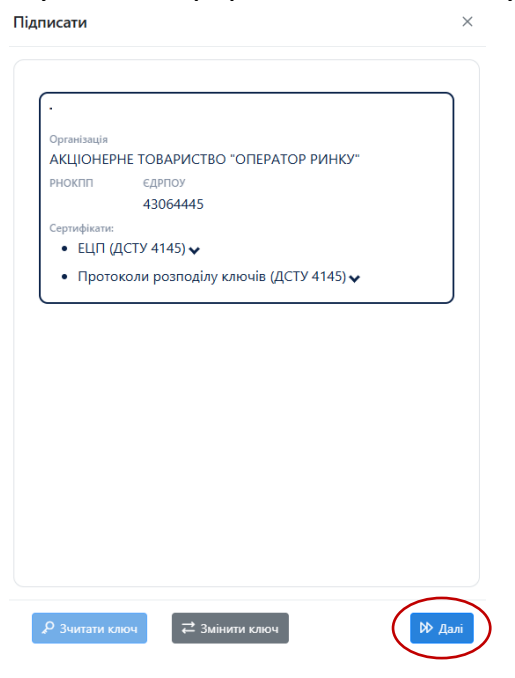

2.4.2.6. Після підписання, новий уповноважений представник з'явиться в списку уповноважених представників.

| Electronic Reporting System                                                                                                    | ≡                                                    |                                                               |                                                     | 💻 Україн          | ська 🗸              | °            | <b>Д</b> •           | ¢      | Ľ    |
|----------------------------------------------------------------------------------------------------|------------------------------------------------------|---------------------------------------------------------------|-----------------------------------------------------|-------------------|---------------------|--------------|----------------------|--------|------|
| звіти щодо обсягів та якості<br>86 Нафта і газовий конденсат<br>98 Нафтопродукти та скраплений<br>783                                                                                                    | Учасники<br>Список УП Список                         | нерозглянутих уповноважених п                                 | редставників: 0<br>уповноважених представників запо | овнений, його мож | на редагув          | ати          |                      |        |      |
| дані випробувань щодо якості<br>86 Бензин моторний<br>86 Пальне дизельне<br>86 Газ скраплений<br>56нКІВСЬКІ ГАРАНТІЇ                                                                                                    |                                                      | 4                                                             |                                                     |                   | Звіти та<br>Акти та | Бан<br>Звіти | × )                  |        |      |
| <ul> <li>Фесстр банківських гарантій</li> <li>ДОКУМЕНТИ</li> <li>Заяви</li> <li>Заяви</li> <li>Уповноважені представники</li> <li>Довіреність</li> <li>Довіреність</li> <li>Підписання актів</li> <li>Рахунки</li> <li>Залити на зміну даних</li> </ul> | ПІБ:<br>ЄДРПОУ:<br>Еmail:<br>Тел:<br>Дата створення: | Дr<br>43064445<br>dr<br>+380442050145<br>11.06.2025, 15:19:07 |                                                     |                   |                     |              |                      |        |      |
|                                                                                                    | додати уповнова<br>представния                       | кеного<br>а                                                   |                                                     |                   |                     |              |                      |        | ~    |
|                                                                                                    | 🛃 Вивантажити                                        |                                                               |                                                     |                   |                     |              | <ul> <li></li> </ul> | Підпио | сати |

#### 2.5. Вивантаження повідомлення про приєднання до договору про надання доступу до електронної системи репортингу.

2.5.1. В меню «Документи» оберіть вкладку «Заяви», яка доступна для керівника. Під поданими заявами є функція «Вивантажити Повідомлення».

Вивантажується підписаний електронним підписом уповноваженого представника AT «Оператор ринку» файл у форматі PDF. Перевірку підпису уповноваженого представника можна здійснити на вебсайті центрального засвідчувального органу (https://czo.gov.ua).

У повідомленні про приєднання до договору про надання доступу до електронної системи репортингу (далі — Договір) зазначено, зокрема, реквізити договору: ідентифікатор Договору та дата акцептування заяви-приєднання/дата Договору, а також зазначено дату набуття чинності Договору.

| Electronic Reporting System                                                                                         | ≡               |                                                                                                    | Українська 🗸 🖉                                                                                                    | <b>Д</b> • | ¢ | Ľ |
|----------------------------------------------------------------------------------------------------|-----------------|----------------------------------------------------------------------------------------------------|----------------------------------------------------------------------------------------------------|------------|---|---|
| звіти щодо обсягів та якості<br>88 Нафта і газовий конденсат<br>09 Нафтопродукти та скраплений                      |                 | прийнятними та обов'язковими, а також безу<br>яких прав, які має звичайно, і Договір не міст<br>якому сенсі чи дискримінують його.<br>4. Користувач підтверджує достовірність та пра<br>числі документами, що додаються до цієї Зая                                                                                                   | или ного улиодили, на серии ного окраниться будь-<br>умовно стверджує, що не позбавляється будь-<br>тить умов, які є для нього обтяжливими в будь-<br>вильність наведеної нижче інформації, в тому<br>яви:                            |            |   |   |
| <sup>60</sup> газ<br>дані випробувань щодо якості                                                                   |                 | Найменування суб'єкта господарювання /<br>наявності) фізичної особи                                                                                                    | / прізвище, власне ім'я, по батькові (за                                                                                                    |            |   |   |
| 88 Пальне дизельне                                                                                                  |                 | Повне /                                                                                                    | АКЦІОНЕРНЕ ТОВАРИСТВО "ОПЕРАТОР<br>РИНКУ"                                                                                                    |            |   |   |
| 88 Газ скраплений<br>БАНКІВСЬКІ ГАРАНТІЇ                                                                            |                 | Скорочене (у разі наявності) /                                                                                                    | АТ "ОПЕРАТОР РИНКУ"                                                                                                    |            |   |   |
| <ul> <li>Фестр банківських гарантій</li> <li>документи</li> <li>Заяви</li> <li>Уповноважені представники</li> </ul> |                 | Ідентифікаційний код згідно з ЄДРПОУ /<br>реєстраційний номер облікової картки<br>платника податів фізичної особи<br>(крім фізичної особи, яка через свої релігі<br>реєстраційного номера облікової картки платн<br>контролюзчонну органу і має відмітку у пасс<br>особа зазначає відомості про таку відмітку у пас<br>реєстру с рези | 43064445<br>Іні переконання відмовляється від прийняття<br>ника податків та повідомила про це відповідному<br>эргі громадянима України. У такому разі фізична<br>порті громадянима України у разі, коли користувач<br>дентом України) |            |   |   |
| <ul> <li>Довіреність</li> <li>Підписання актів</li> <li>Разунки</li> </ul>                                          |                 | Відомості про відповідальну особу                                                                                                    |                                                                                                    |            |   |   |
| Запити на зміну даних                                                                                               |                 | Найменування посади відповідальної<br>особи<br>Прізвище<br>Власне ім'я<br>По батькові (за наявності)<br>Контактний телефон                                                                                                    | Представник                                                                                                    |            |   |   |
|                                                                                                    |                 | 5. Підписанням цієї Заяви, власник персональн<br>обробки його персональних даних, викладен<br>передбачених Договором, а також на перед<br>персональних даних Заявника третім особам<br>умовами Договору.<br>КОРИС                                                                                                    | их даних надає свою згоду на здійснення<br>ию у цій Заяві та інших документах,<br>ачу (поширення) Адміністратором<br>в згідно з чинним законодавством України та<br>СТУВАЧ:                                                           |            |   |   |
|                                                                                                    |                 | Представник за довіреністю<br>(посада керівника/<br>уповноваженого (пі)<br>представника)                                                                                                    | Таргонська Олена Леонтіївна<br>дпис) (ПІБ)                                                                                                    |            |   |   |
|                                                                                                    | 🛃 Вивантажити 🗸 | Вивантажити Повідомлення                                                                                                    | v                                                                                                    | -          |   |   |

# 3. Авторизація в електронній системі репортингу та профіль користувача.

3.1. Для авторизації в електронній системі репортингу необхідно зайти на електронну систему репортингу за посиланням <u>https://ers.oree.com.ua</u>

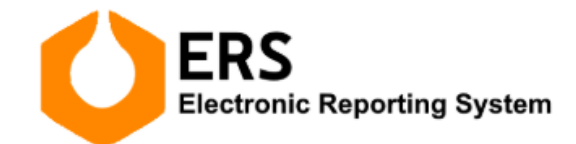

Авторизація в Електронній системі репортингу

Якщо обліковий запис ще не створено, зареєструйтесь

3.2. Ввести параметри ключа та пароль ЕП. Натиснути кнопку «Зчитати ключ».

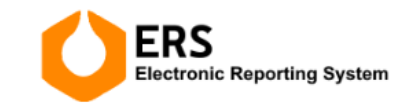

Авторизація в Електронній системі репортингу

Якщо обліковий запис ще не створено, зареєструйтесь

| Тип носія особистого ключа:                            |                      |
|--------------------------------------------------------|----------------------|
| 🛇 Файловий носій (flash-диск, CD-диск, SD-картка тощо) | )                    |
| Захищений носій (е.ключ Алмаз-1К, Кристал-1, Гряда-    | 301, ID-картка тощо) |
|                                                        | Налаштування         |
| Кваліфікований надавач ел. довірчих послуг:            |                      |
| Визначити автоматично                                  | ~                    |
| Носій особистого ключа:                                |                      |
| (е.ключ чи смарт-карта Автор 338 (                     | PKCS#11))            |
| Пароль захисту клюца:                                  |                      |
|                                                        |                      |
|                                                        |                      |
|                                                        |                      |
|                                                        |                      |
|                                                        |                      |

Якщо при введенні пароля буде допущена помилка, або користувач не буде знайдений в системі – система про це повідомить відповідним сповіщенням.

3.3. Після успішного зчитування інформації ЕП, натиснути кнопку «Далі».

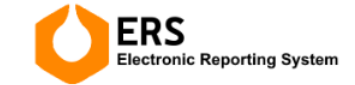

#### Авторизація в Електронній системі репортингу

Якщо обліковий запис ще не створено, зареєструйтесь

| Е ТОВАРИСТВО "О   | ПЕРАТОР РИ      | HKY"                      |                               |                               |
|-------------------|-----------------|---------------------------|-------------------------------|-------------------------------|
| єдрпоу            |                 |                           |                               |                               |
| 43064445          |                 |                           |                               |                               |
|                   |                 |                           |                               |                               |
| СТУ 4145) 🗸       |                 |                           |                               |                               |
| оли розподілу клю | очів (ДСТУ 41-  | 45) 🗸                     |                               |                               |
|                   |                 |                           |                               |                               |
|                   |                 |                           |                               |                               |
|                   |                 |                           |                               |                               |
|                   |                 |                           |                               |                               |
|                   |                 |                           |                               |                               |
|                   |                 |                           |                               |                               |
|                   |                 |                           |                               |                               |
|                   | Е ТОВАРИСТВО "С | Е ТОВАРИСТВО "ОПЕРАТОР РИ | Е ТОВАРИСТВО "ОПЕРАТОР РИНКУ" | Е ТОВАРИСТВО "ОПЕРАТОР РИНКУ" |

3.4. Щоб зайти до профіля користувача необхідно натиснути кнопку «Профіль».

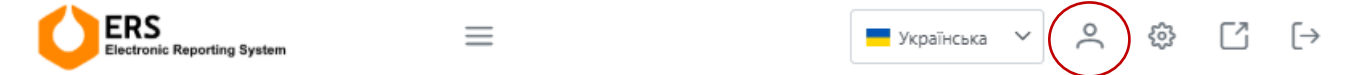

У даному блоці, зокрема, можна редагувати інформацію авторизованого уповноваженого представника.

#### 4. Зміна керівника, даних щодо компанії

#### 4.1. Зміна керівника

4.1.1. Для реєстрації нового керівника в електронній системі репортингу необхідно натиснути на кнопку «Зареєструватись».

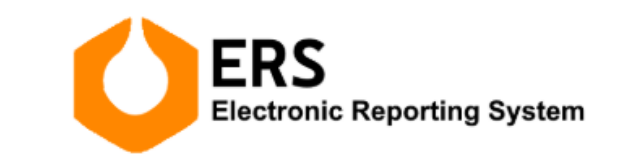

Авторизація в Електронній системі репортингу

Якщо обліковий запис ще не створено, зареєструйтесь

4.1.2. Ввести параметри ключа та пароль ЕП. Натиснути кнопку «Зчитати ключ».

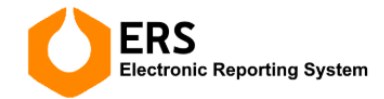

Реєстрація в Електронній системі репортингу

| ип носія особистого ключа:                                              |              |
|-------------------------------------------------------------------------|--------------|
| 🔾 Файловий носій (flash-диск, CD-диск, SD-картка тощо)                  |              |
| Захищений носій (е.ключ Алмаз-1К, Кристал-1, Гряда-301, ID-картка тощо) |              |
|                                                                         | Налаштування |
| Кваліфікований надавач ел. довірчих послуг:                             |              |
| Визначити автоматично                                                   | ~            |
| Носій особистого ключа:                                                 |              |
| (е.ключ чи смарт-карта Автор 338 (PKCS#11))                             |              |
| Тароль захисту ключа:                                                   |              |
|                                                                         |              |
|                                                                         |              |
|                                                                         |              |

Якщо при введенні пароля буде допущена помилка, або користувач не буде знайдений в системі – система про це повідомить відповідним сповіщенням.

4.1.3. Після успішного зчитування інформації ЕП, натиснути кнопку «Далі».

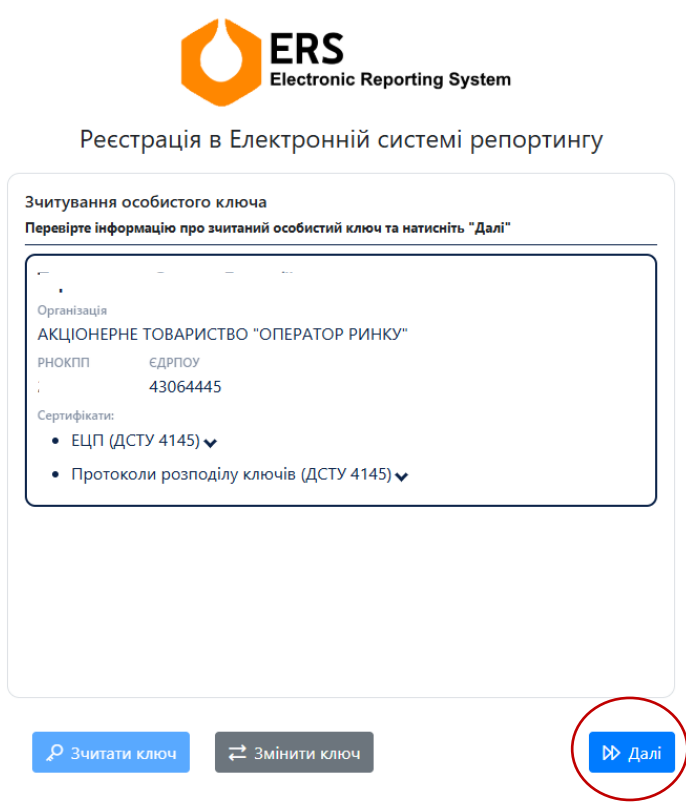

4.1.4. Заповнити всі обов'язкові поля для заповнення, поставити «галочку» біля графи «Новий керівник», за необхідності додати довіреність на вчинення дій від компанії в електронній системі репортингу, натиснути «Далі».

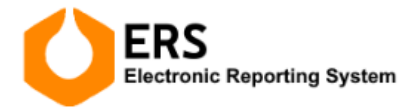

#### Реєстрація нового керівника в Електронній системі репортингу

| Email адреса *                                            | Телеф   | он *            |          |
|-----------------------------------------------------------|---------|-----------------|----------|
|                                                           | +380    | 0 44 205 0143   |          |
| Email адресу можна змінити                                | Телефон | н можна змінити |          |
| ПІБ *                                                     |         | РНОКПП *        |          |
|                                                           |         |                 |          |
| Компанія *                                                |         | €ДРПОУ *        |          |
| АКЦІОНЕРНЕ ТОВАРИСТВО "ОПЕРАТОР РИНКУ                     |         | 43064445        |          |
| Додати довіреність                                        |         |                 |          |
|                                                           |         |                 |          |
|                                                           |         |                 |          |
|                                                           |         |                 |          |
| Поля, відмічені зірочками (*), обов'язкові для заповнення |         |                 | $\frown$ |

4.1.5. З'явиться вікно щодо погодження на обробку персональних даних. Необхідно поставити «галочку» біля графи «Погоджуюсь» та натиснути «Реєстрація».

| Політика<br>репорти                                   | реєстрації на сайті "Ел<br>Ігу"                                                                     | пектронна система                                                            | ×                                                      |   |
|-------------------------------------------------------|----------------------------------------------------------------------------------------------------|------------------------------------------------------------------------------|--------------------------------------------------------|---|
| Відповідно<br>року № 229<br>даних з мет<br>система ре | до Закону України «Про захі<br>7-УІ надаю згоду АТ «Опера<br>рю отримання доступу до пј<br>юртингу» | ист персональних даних»<br>тор ринку» на обробку м<br>рограмного забезпеченн | від 1 червня 2010<br>юїх персональних<br>я «Електронна | ) |
| Мої персон<br>третім особ                             | альні дані, на обробку яких :<br>ам тільки у випадках, переді<br>уюсь *                             | я даю цю згоду, можуть (<br>бачених законодавством                           | іути передані<br>України.                              |   |
|                                                       |                                                                                                    |                                                                              | Реєстрація                                             | D |
| + Обрати                                              |                                                                                                    |                                                                              |                                                        |   |

4.1.6. Після реєстрації нового керівника в електронній системі репортингу, АТ «Оператор ринку» перевіряє повноту та актуальність інформації та, якщо все підтверджено, погоджує зміну керівника. Дані автоматично оновлюються в електронній системі репортингу та Користувач отримує повідомлення на електронну адресу.

#### 4.2. Зміна даних щодо компанії

4.2.1. В меню «Документи» оберіть вкладку «Запити на зміну даних» та натисніть на кнопку «Додати».

| ERS<br>Electronic Reporting System    | ≡         |                  |     |               | 📕 Українск      | ыка ∨   | °    | ¢ | C | [→ |
|---------------------------------------|-----------|------------------|-----|---------------|-----------------|---------|------|---|---|----|
| ЗВІТИ ЩОДО ОБСЯГІВ ТА ЯКОСТІ          |           |                  |     |               |                 |         |      |   |   |    |
| 🔡 Нафта і газовий конденсат           | + до      | одати            |     |               |                 |         |      |   |   |    |
| ра Нафтопродукти та скраплений<br>газ | Дії       | Статус           |     | Створено ↓₹   |                 | Оновлен | o ↑↓ |   |   |    |
| ДАНІ ВИПРОБУВАНЬ ЩОДО ЯКОСТІ          | Запитів ц | це не було створ | ено |               |                 |         |      |   |   |    |
| 🚦 Бензин моторний                     |           |                  | ~   | < > » Показан | овід 0 до 0 з 0 | 10 🗸    |      |   |   |    |
| 🚦 Пальне дизельне                     |           |                  |     |               |                 |         |      |   |   |    |
| 🚦 Газ скраплений                      |           |                  |     |               |                 |         |      |   |   |    |
| документи                             |           |                  |     |               |                 |         |      |   |   |    |
| 🗅 Заяви                               |           |                  |     |               |                 |         |      |   |   |    |
| 🖉 Уповноважені представники           |           |                  |     |               |                 |         |      |   |   |    |
| 🖉 Довіреність                         |           |                  |     |               |                 |         |      |   |   |    |
| 🗹 Підписання актів                    |           |                  |     |               |                 |         |      |   |   |    |
| Рахунки                               |           |                  |     |               |                 |         |      |   |   |    |
| 🕞 Запити на зміну даних               |           |                  |     |               |                 |         |      |   |   |    |

4.2.2. З'явиться вікно для внесення змін даних щодо компанії до заяв. Змініть відповідні дані та натисніть кнопку «Зберегти».

| Electronic Reporting System       | ≡                                                                                                    | 📕 Українська 🗸     | ペ | ŵ     | Ľ    | [→ |
|-----------------------------------|----------------------------------------------------------------------------------------------------|--------------------|---|-------|------|----|
| ЗВІТИ ЩОДО ОБСЯГІВ ТА ЯКОСТІ      | "ΟΠΕΡΑΤΟ                                                                                                | ор ринку"          |   |       |      |    |
| 🚦 Нафта і газовий конденсат       | енсат<br>Найменування суб'єкта господарювання / прізвище, власне ім'я, по батькові (<br>фізицисії особи |                    |   |       |      |    |
| В Нафтопродукти та скраплений газ | -                                                                                                    |                    |   |       |      |    |
|                                   | Повне /                                                                                                 |                    |   |       |      |    |
| дан вин овувань щодо якост        | АКЦІОНЕРНЕ ТОВАРИСТВО "ОПЕРАТОР РИНКУ"                                                                  |                    |   |       |      |    |
| 🗄 Бензин моторний                 | Скорочене (у разі наявності) /                                                                          |                    |   |       |      |    |
| 🚦 Пальне дизельне                 | АТ "ОПЕРАТОР РИНКУ"                                                                                     |                    |   |       |      |    |
| 🚦 Газ скраплений                  |                                                                                                    |                    |   |       |      |    |
| документи                         | Відомості про ві                                                                                        | ідповідальну особу |   |       |      |    |
| 🗅 Заяви                           | Найменування посади відповідальної особи *                                                              | Представник        |   |       |      |    |
| 😤 Уповноважені представники       | Прізвище *                                                                                              | Ti                 |   |       |      |    |
| 🖉 Довіреність                     | Власне ім'я *                                                                                           | 0                  |   |       |      |    |
| 🗹 Підписання актів                | По батькові (за наявності)                                                                              | л                  |   |       |      |    |
| 🖻 Рахунки                         | Контактний телефон *                                                                                    | +380 44 333 3333   |   |       |      |    |
| 🗘 Запити на зміну даних           |                                                                                                    |                    |   |       |      |    |
|                                   |                                                                                                    |                    |   |       |      |    |
|                                   |                                                                                                    |                    |   |       |      |    |
|                                   |                                                                                                    | 🗸 Зберегти         | ₿ | Підпи | сати |    |

4.2.3. Після збереження натисніть кнопку «Підписати».

| ERS<br>Electronic Reporting System | ≡                                                               | Повідомлення 🗴                                                       |  |  |  |
|------------------------------------|-----------------------------------------------------------------|----------------------------------------------------------------------|--|--|--|
| ЗВІТИ ЩОДО ОБСЯГІВ ТА ЯКОСТІ       | "ΟΠΕΡΑΤΟ                                                        | ОР РИН Деталі заявки успішно зоережені.<br>Тепер необхідно підписати |  |  |  |
| 🖁 Нафта і газовий конденсат        | Найменування суб'єкта господарювання / прізви<br>фізичної особи | ище, власне ім'я, по батькові (за наявності)                         |  |  |  |
| Нафтопродукти та скраплений<br>газ |                                                                 |                                                                      |  |  |  |
| ДАНІ ВИПРОБУВАНЬ ЩОДО ЯКОСТІ       | Повне /<br>АКЦЮНЕРНЕ ТОВАРИСТВО "ОПЕРАТОР РИНКУ"                |                                                                      |  |  |  |
| 🖁 Бензин моторний                  | Скорочене (у разі наявності) /                                  |                                                                      |  |  |  |
| Пальне дизельне                    | АТ "ОПЕРАТОР РИНКУ"                                             |                                                                      |  |  |  |
| На Газ скраплений                  | Відомості про ві                                                | дповідальну особу                                                    |  |  |  |
| В Заяви                            | Найменування посади відповідальної особи *                      | Представник                                                          |  |  |  |
| 🐥 Уповноважені представники        | Прізвище *                                                      |                                                                      |  |  |  |
| 🖉 Довіреність                      | Власне ім'я *                                                   | 0                                                                    |  |  |  |
| Підписання актів                   | По батькові (за наявності)                                      | Л                                                                    |  |  |  |
| Рахунки                            | Контактний телефон *                                            | +380 44 333 3333                                                     |  |  |  |
| ↓ Запити на зміну даних            |                                                                 |                                                                      |  |  |  |
|                                    |                                                                 |                                                                      |  |  |  |
|                                    |                                                                 | ✓ Зберегти В Підписати                                               |  |  |  |

4.2.4. Коли з'явиться вікно «Підписати» введіть параметри та пароль ключа ЕП. Натисніть кнопку «Зчитати ключ».

| Incarn                                |                     |                          |
|---------------------------------------|---------------------|--------------------------|
| Тип носія особистог                   | о ключа:            |                          |
| <ul> <li>Файловий носій (1</li> </ul> | lash-диск, CD-диск  | к, SD-картка тощо)       |
| Захищений носій (е.<br>картка тощо)   | ключ Алмаз-1К, Кр   | оистал-1, Гряда-301, ID- |
|                                       |                     | Налаштуванн              |
| Кваліфікований над                    | авач ел. довірчих г | послуг:                  |
| Визначити автома                      | тично               | ~                        |
| Носій особистого кл                   | іюча:               |                          |
|                                       | (е.ключ чи смарт-   | -карта Автор 338 (PKCS   |
| Пароль захисту клю                    | ua:                 |                          |
|                                       |                     |                          |

Якщо при введенні пароля буде допущена помилка – система про це повідомить відповідним сповіщенням.

4.2.5. Після зчитування ключа натисніть кнопку «Далі».

| Ta           |                                    |  |
|--------------|------------------------------------|--|
| Організація  |                                    |  |
| АКЦІОНЕРН    | Е ТОВАРИСТВО "ОПЕРАТОР РИНКУ"      |  |
| РНОКПП       | єдрпоу                             |  |
|              | 43064445                           |  |
| Сертифікати: |                                    |  |
| • ЕЦП (Д     | СТУ 4145) 🗸                        |  |
| • Проток     | оли розподілу ключів (ДСТУ 4145) 🗸 |  |
|              |                                    |  |
|              |                                    |  |
|              |                                    |  |
|              |                                    |  |
|              |                                    |  |
|              |                                    |  |
|              |                                    |  |
|              |                                    |  |
|              |                                    |  |
|              |                                    |  |
|              |                                    |  |
|              |                                    |  |
|              |                                    |  |

4.2.6. Запит на зміну даних подано до АТ «Оператор ринку» для розгляду, що відображено в колонці «Статус».

| Electronic Reporting System       | ≡        |        |                      | 📕 Українська      | • ~      | °          | ¢    | Ľ | [→ |
|-----------------------------------|----------|--------|----------------------|-------------------|----------|------------|------|---|----|
| звіти щодо обсягів та якості      | + Додати |        |                      |                   |          |            |      |   |    |
| В Нафтопродукти та скраплений газ | Дії      | Статус | Створено ↓           |                   | Оновле   | ено ↑↓     |      |   |    |
| ДАНІ ВИПРОБУВАНЬ ЩОДО ЯКОСТІ      |          | новий  | 08.04.2025, 13:22:40 |                   | 08.04.20 | 025, 13:22 | 2:40 |   |    |
| 🚦 Бензин моторний                 |          | × ×    | 1 > >> Показа        | но від 1 до 1 з 1 | 10 \     | ~          |      |   |    |
| 🚦 Пальне дизельне                 |          |        |                      |                   |          |            |      |   |    |
| 🚦 Газ скраплений                  |          |        |                      |                   |          |            |      |   |    |
| ДОКУМЕНТИ                         |          |        |                      |                   |          |            |      |   |    |
| 🗅 Заяви                           |          |        |                      |                   |          |            |      |   |    |
| 😤 Уповноважені представники       |          |        |                      |                   |          |            |      |   |    |
| Довіреність                       |          |        |                      |                   |          |            |      |   |    |
| 🗹 Підписання актів                |          |        |                      |                   |          |            |      |   |    |
| 🖻 Рахунки                         |          |        |                      |                   |          |            |      |   |    |
| 🖒 Запити на зміну даних           |          |        |                      |                   |          |            |      |   |    |

4.2.7. Після подання запиту на зміну даних, АТ «Оператор ринку» перевіряє повноту та актуальність інформації та, якщо все підтверджено, погоджує зміни. Дані Учасника автоматично оновлюються в електронній системі репортингу, змінюється інформація в колонці «Статус» та Користувач отримує повідомлення на електронну адресу.

| Electronic Reporting System                                                                                                    | ≡                                           | Українська                                                               | × ≗ © (→                                    |
|----------------------------------------------------------------------------------------------------|---------------------------------------------|--------------------------------------------------------------------------|---------------------------------------------|
| ЗВІТИ ЩОДО ОБСЯГІВ ТА ЯКОСТІ<br>В Нафта і газовий конденсат<br>В Нафтопродукти та скраплений<br>газ<br>ААНІ ВИПРОБУВАНЬ ЩОДО ЯКОСТІ<br>В Бензин моторний<br>В Пальне дизельне<br>В Газ скраплений<br>ДОКУМЕНТИ<br>Заяви<br>« Уповноважені представники | Наради<br>Дії Статус<br>(Підтверджено<br>«К | Створено Ј.F<br>08.04.2025, 13:22:40<br>< 1 > >> Показано від 1 до 1 з 1 | Оновлено †↓<br>08.04.2025, 13:31:36<br>10 ∨ |
| <ul> <li>Довіреність</li> <li>Підписання актів</li> <li>Рахунки</li> <li>Запити на зміну даних</li> </ul>                                                                                                    |                                             |                                                                          |                                             |

#### 5. Створення звітів щодо обсягів та якості

За допомогою програмного забезпечення ERS AT «Оператор ринку» можливе створення наступних звітів відповідно до положень Порядку здійснення моніторингу якості і безпечності нафтопродуктів в Україні та Порядку здійснення моніторингу обсягів на ринках нафти, нафтопродуктів та скрапленого газу в Україні, затверджених постановою Кабінету Міністрів України від 17 грудня 2024 р. № 1443:

- про обсяги виробництва, імпорту, введення в обіг, запасів, експорту, купівлі, реалізації нафтопродуктів та скрапленого газу за даними системи електронного адміністрування реалізації пального та спирту етилового (Додаток 2 до Порядку здійснення моніторингу обсягів на ринках нафти, нафтопродуктів та скрапленого газу в Україні);
- про обсяги видобутку, імпорту, запасів, внутрішнього споживання, переробки, експорту нафти і газового конденсату та введення їх в обіг (Додаток 3 до Порядку здійснення моніторингу обсягів на ринках нафти, нафтопродуктів та скрапленого газу в Україні);
- щодо документів про якість нафтопродуктів (Додаток 4 до Порядку здійснення моніторингу якості і безпечності нафтопродуктів в Україні).

Зазначені звіти можна створювати як через вебформу так і за допомогою імпортування файлу формату Excel.

#### 5.1. Створення нового звіту

«Звіти щодо обсягів та якості» - дані звіти надають суб'єкти господарювання, які здійснюють виробництво, імпорт, запаси, реалізацію, експорт нафтопродуктів та введення їх в обіг, а також суб'єкти господарювання, які здійснюють видобуток, імпорт, запаси, внутрішнє споживання, переробку, експорт нафти і газового конденсату та введення їх в обіг.

«Дані випробувань щодо якості» - дані звіти надаються випробувальними лабораторіями, акредитованими Національним агентством з акредитації, які мають право на випробування зразків нафтопродуктів.

## 5.1.1. Створення звіту щодо обсягів та якості за допомогою внесення даних через вебформу.

Для створення нового звіту необхідно в меню зліва обрати відповідний тип звіту:

- Звіт щодо нафти та газового конденсату (звіт про обсяги видобутку, імпорту, запасів, внутрішнього споживання, переробки, експорту нафти і газового конденсату та введення їх в обіг);

- Звіт щодо нафтопродуктів та скрапленого газу (звіт про обсяги виробництва, імпорту, введення в обіг, запасів, експорту, купівлі, реалізації нафтопродуктів та скрапленого газу за даними системи електронного адміністрування реалізації пального та спирту етилового, а також якості і безпечності нафтопродуктів). Звертаємо увагу, що подача інформації щодо комерційних та мінімальних запасів нафтопродуктів користувачами платформи здійснюється наростаючим підсумком, станом на дату проведення операції.

| ERS<br>Electronic Reporting System                           | ≡                         |                  |                               | Українська ✓   |
|--------------------------------------------------------------|---------------------------|------------------|-------------------------------|----------------|
| звіти щодо обсягів та якості<br>Вё Нафта і газовий конденсат | C ID 01.03.2025           | 4.2025           |                               | + Створити     |
| ВВ Нафтопродукти та скраплении<br>газ                        | ID ↑↓ Учасник ↑↓          | Дата операції ↑↓ | Статус звіту ↑↓ Користувач ↑↓ | Дата та час ↓7 |
| ДАНІ ВИПРОБУВАНЬ ЩОДО ЯКОСТІ                                 | Немає доступних варіантів |                  |                               |                |
| Бензин моторний                                              |                           | « < >            | » 25 V                        |                |
| В Пальне дизельне                                            |                           |                  |                               |                |
| Газ скраплений                                               |                           |                  |                               |                |
| документи                                                    |                           |                  |                               |                |
| 🗅 Заяви                                                      |                           |                  |                               |                |
| \land Уповноважені представники                              |                           |                  |                               |                |
| Довіреність                                                  |                           |                  |                               |                |
| 🗹 Підписання актів                                           |                           |                  |                               |                |
| 🗇 Рахунки                                                    |                           |                  |                               |                |
| 🕼 Запити на зміну даних                                      |                           |                  |                               |                |

Після чого натиснути на кнопку «Створити».

| ERS<br>Electronic Reporting System                           | ≡                            |                                        | 📕 Українська \vee 🙎 | <b>♀● ◎ Ľ</b> (→ |
|--------------------------------------------------------------|------------------------------|----------------------------------------|---------------------|------------------|
| звіти щодо обсягів та якості<br>Вё Нафта і газовий конденсат | C ID 01.04.2025 🛱 03.05.2025 | 8 / ✓ ⊗                                |                     | ( + Створити     |
| ов Нафтопродукти та скраплений газ                           | ID ↑↓ Учасник ↑↓             | Дата операції †↓ Статус звіту †↓ Корис | стувач ↑↓           | Дата та час ↓₹   |
| дані випробувань щодо якості Нен                             | емає доступних варіантів     |                                        |                     |                  |
| 88 Бензин моторний                                           |                              | ≪ < > >> 25 ∨                          |                     |                  |
| 88 Пальне дизельне                                           |                              |                                        |                     |                  |
| 🖁 Газ скраплений                                             |                              |                                        |                     |                  |
| БАНКІВСЬКІ ГАРАНТІЇ                                          |                              |                                        |                     |                  |
| Реєстр банківських гарантій                                  |                              |                                        |                     |                  |
| документи                                                    |                              |                                        |                     |                  |
| 🗅 Заяви                                                      |                              |                                        |                     |                  |
| 🐣 Уповноважені представники                                  |                              |                                        |                     |                  |
| <i>@</i> Довіреність                                         |                              |                                        |                     |                  |
| 🖸 Підписання актів                                           |                              |                                        |                     |                  |
| 🗈 Рахунки                                                    |                              |                                        |                     |                  |
| 🕼 Запити на зміну даних                                      |                              |                                        |                     |                  |
|                                                              |                              |                                        |                     |                  |

У вікні, що відкриється, необхідно вибрати дату здійснення операції, щодо якої подається інформація, заповнити всі дозволені поля (крім полів, виділених сірим кольором).

|   | ΙΗΦΟΡΝ    | ИАЦІЯ про обсяги обігу нас                                                                                                    | фтопродуктів |                                                       |                    |                      |                             |  |
|---|-----------|----------------------------------------------------------------------------------------------------|--------------|-------------------------------------------------------|--------------------|----------------------|-----------------------------|--|
|   |           |                                                                                                    |              |                                                       |                    | $\langle$            | Дата операції<br>18.06.2025 |  |
|   |           | Вид інформації                                                                                                    | Вид операції | Ознака/джерело внесення інформації                    | Вид нафтопродуктів | Код згідно з УКТ ЗЕД | Обсяг, т                    |  |
|   | ~         | Введення в обіг 🗸 🗸                                                                                                    | виробництво  | заявка на поповнення (коригування) залишк<br>пального | у Бензин 🗸         | ·                    |                             |  |
| ( | Док<br>(+ | тумент про якість<br>Вид документа<br>Паспорт якості<br>Код ЄДРПОУ/Ідентифію<br>організації, яка видала<br>про якість<br>Додать | Дата видач   | i Homep                                               | Дата початку дії   | Дата завершення дії  |                             |  |
|   |           |                                                                                                    |              |                                                       |                    |                      | В Зберегти                  |  |

Після заповнення всіх необхідних полів, необхідно натиснути на кнопку «Зберегти» внизу сторінки.

Після натискання кнопки «Зберегти», якщо вся необхідна інформація внесена з'явиться вікно про успішне завантаження звіту до системи.

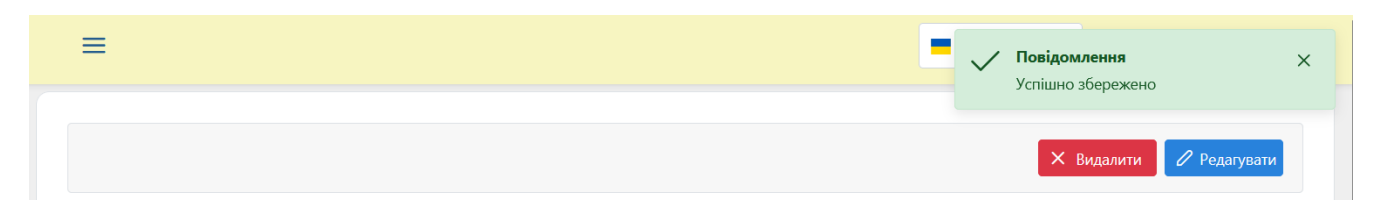

На даному етапі внесений в систему звіт можна відредагувати або видалити, натиснувши на відповідну кнопку:

| = | Повідомлення ×<br>Успішно збережено |
|---|-------------------------------------|
|   | Х Видалити С Редагувати             |

Після перевірки звіту користувачем, йому необхідно підписати його власним ЕП. Для цього внизу сторінки необхідно натиснути на кнопку «Підписати» та ввести дані електронного підпису.

Після підписання буде надіслано повідомлення учаснику/зберігачу, що в систему завантажений зустрічний звіт по обсягам нафтопродуктів від учасника/зберігача.

| Звіт | на інформація          |                        |                       |                         |          |             |
|------|------------------------|------------------------|-----------------------|-------------------------|----------|-------------|
| 551  | na niçopınaçı <i>n</i> |                        |                       |                         |          |             |
| ΙΗΦΟ | ОРМАЦІЯ про обсяг      | и обігу нафтопродуктів |                       |                         |          |             |
|      | Вид інформації         | Вид операції           | Вид<br>нафтопродуктів | Код згідно з<br>УКТ ЗЕД | Обсяг, т | Країна      |
| >    | Введення в обіг        | виробництво            | Бензин                | 2710 12 41 12           | 32.000   |             |
|      |                        |                        |                       |                         |          |             |
|      |                        |                        |                       |                         |          |             |
|      |                        |                        |                       |                         |          |             |
|      |                        |                        |                       |                         |          |             |
|      |                        |                        |                       |                         |          |             |
|      |                        |                        |                       |                         |          |             |
|      |                        |                        |                       |                         |          |             |
|      |                        |                        |                       |                         |          |             |
|      |                        |                        |                       |                         |          |             |
|      |                        |                        |                       |                         |          |             |
|      |                        |                        |                       |                         |          |             |
|      |                        |                        |                       |                         |          |             |
|      |                        |                        |                       |                         |          |             |
|      |                        |                        |                       |                         |          |             |
|      |                        |                        |                       |                         |          |             |
| (    |                        |                        |                       |                         |          | `           |
|      |                        |                        |                       |                         |          | ,           |
|      |                        |                        |                       |                         |          | 🗸 Підписати |

#### 5.1.2. Створення звіту за допомогою файлу формату Excel.

Для створення звіту за допомогою файлу Excel необхідно в меню зліва обрати відповідний тип звіту, після чого натиснути на кнопку «Новий»:

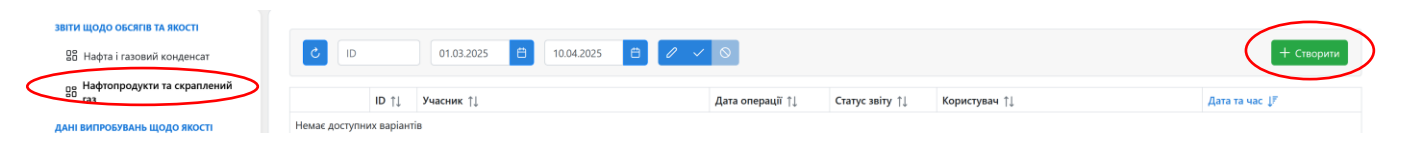

В вікні що відкриється натиснути на кнопку «Завантажити файл»:

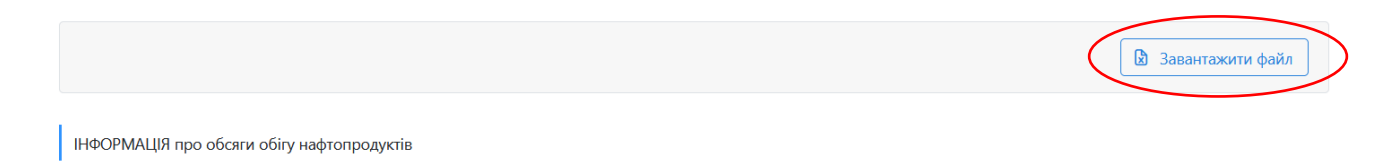

В новому вікні слід обрати «Завантажити шаблон».

|       | Імпорт даних з файлу                                                    | ×  |
|-------|-------------------------------------------------------------------------|----|
|       | Виберіть XLSX файл відповідного шаблону для імпорту<br>даних до системи |    |
|       | + Виберіть 🛃 Завантажити шаблон                                         |    |
| яги о | 🗸 Завантажи                                                             | ги |

Після заповнення та збереження файлу зі звітом його необхідно завантажити у систему, для цього у вікні де розміщені шаблони звітів (див. вище) необхідно натиснути кнопку «+ Виберіть», обрати необхідний файл, та натиснути кнопку «Завантажити», після чого натиснути кнопку «Зберегти».

Після перевірки звіту користувачем, йому необхідно підписати його власним ЕП. Для цього внизу сторінки необхідно натиснути на кнопку «Підписати» та ввести дані електронного підпису.

Після підписання буде надіслано повідомлення учаснику/зберігачу, що в систему завантажений зустрічний звіт по обсягам нафтопродуктів від учасника/зберігача.

## 5.1.3. Створення звіту про дані випробувань щодо якості за допомогою внесення даних через вебформу.

Для створення нового звіту необхідно в меню зліва обрати відповідний тип палива:

- Бензин моторний
- Пальне дизельне
- Газ скраплений

| ERS<br>Electronic Reporting System | ≡                         |                                                | 📕 Українська 🗸 | <u>ې</u>    | Ľ          |
|------------------------------------|---------------------------|------------------------------------------------|----------------|-------------|------------|
| ВІТИ ЩОДО ОБСЯГІВ ТА ЯКОСТІ        |                           |                                                |                |             |            |
| 🔡 Нафта і газовий конденсат        | Ů D 01.03.2025 🗎          | 10.04.2025                                     |                | +           | Створити   |
| Нафтопродукти та скраплений<br>газ | ID ↑↓ Учасник ↑↓          | Дата операції ↑↓ Статус звіту ↑↓ Користувач ↑↓ |                | Дата та час | ↓ <b>F</b> |
| ані виляовувань щодо якості        | Немає доступних варіантів |                                                |                |             |            |
| 📅 Бензин моторний                  |                           | <b>≪ ∢ → ≫</b> 25 <b>∨</b>                     |                |             |            |
| 🔡 Пальне дизельне                  |                           |                                                |                |             |            |
| 🔡 Газ скраплений                   |                           |                                                |                |             |            |
| ОКУМЕНТИ                           |                           |                                                |                |             |            |
| 🗅 Заяви                            |                           |                                                |                |             |            |
| Я Уповноважені представники        |                           |                                                |                |             |            |
| Довіреність                        |                           |                                                |                |             |            |
| 🖸 Підписання актів                 |                           |                                                |                |             |            |
| 🖻 Рахунки                          |                           |                                                |                |             |            |
| 🕼 Запити на зміну даних            |                           |                                                |                |             |            |

Після чого натиснути на кнопку «Створити».

| Electronic Reporting System                                 | ≡                         | 💻 Українська 🗸                                 | ≏ © [' (→     |
|-------------------------------------------------------------|---------------------------|------------------------------------------------|---------------|
| звіти щодо обсягів та якості<br>В Нафта і газовий конденсат | C ID 01.03.2025           | 5 8 0                                          | + Створити    |
| Нафтопродукти та скраплений<br>газ                          | ID ↑↓ Учасник ↑↓          | Дата операції ↑↓ Статус звіту ↑↓ Користувач ↑↓ | Дата та час ↓ |
| ДАНІ ВИПРОБУВАНЬ ЩОДО ЯКОСТІ                                | Немає доступних варіантів |                                                |               |
| 员 Бензин моторний                                           |                           | ≪ < > >> 25 ∨                                  |               |
| 🔡 Пальне дизельне                                           |                           |                                                |               |
| 🔡 Газ скраплений                                            |                           |                                                |               |
| документи                                                   |                           |                                                |               |
| 🗅 Заяви                                                     |                           |                                                |               |
| 😤 Уповноважені представники                                 |                           |                                                |               |
| Довіреність                                                 |                           |                                                |               |
| 🗹 Підписання актів                                          |                           |                                                |               |
| 🖻 Рахунки                                                   |                           |                                                |               |
| 🕃 Запити на зміну даних                                     |                           |                                                |               |
|                                                             |                           |                                                |               |

## Після чого відкриється бланк для заповнення даних. Необхідно заповнити обов'язкові поля (позначені символом \*)

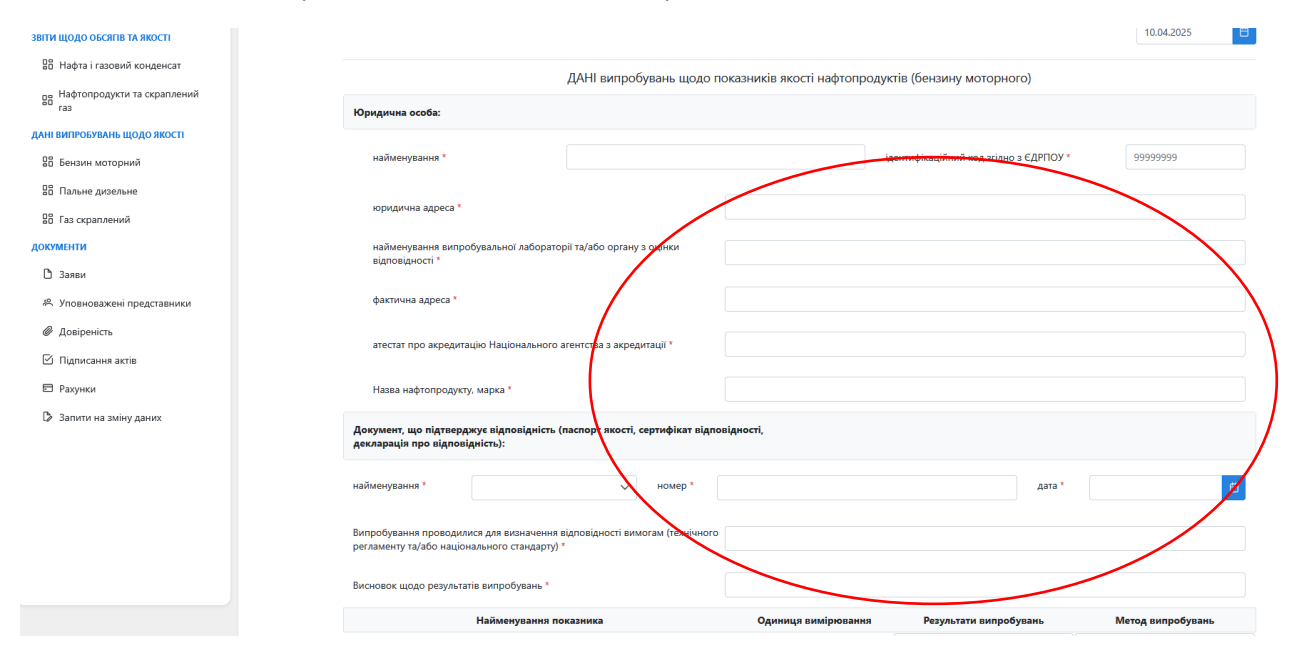

#### А також заповнити параметри які визначались під час дослідження

| ЗВІТИ ЩОДО ОБСЯГІВ ТА ЯКОСТІ         | Висновок щодо результатів випробувань *                  |                     |                        |                   |
|--------------------------------------|----------------------------------------------------------|---------------------|------------------------|-------------------|
| Нафта і газовий конденсат            | Найменування показника                                   | Одиниця вимірювання | Результати випробувань | Метод випробувань |
| В Нафтопродукти та скраплений        | 1. Октанове число за дослідним методом                   | одиниць             |                        |                   |
| F83                                  | 2. Октанове число за моторним методом                    | одиниць             |                        |                   |
| ДАНІ ВИПРОБУВАНЬ ЩОДО ЯКОСТІ         | 3. Тиск насиченої пари (ТНП)                             | k∏a                 |                        |                   |
| В Бензин моторний                    | 4. Фракційний склад                                      |                     |                        |                   |
| Пальне дизельне                      | об'ємна частка випаровування за температури 100 °C       | відсотків           |                        |                   |
| 🔓 Газ скраплений                     | об'ємна частка випаровування за температури 150 °C       | відсотків           |                        |                   |
| окументи                             | 5. Об'ємна частка вутлеводнів                            |                     |                        |                   |
| 🗅 Заяви                              | ненасичені                                               | відсотків           |                        |                   |
| <i>в</i> , Уповноважені представники | ароматичні                                               | відсотків           |                        |                   |
| Довіреність                          | бензол                                                   | відсотків           |                        |                   |
| Підписання актів                     | 6. Масова частка кисню                                   | відсотків           |                        |                   |
| Ракунки                              | 7. Об'ємна частка кисневмісних сполук                    |                     |                        |                   |
| <b>A</b>                             | метанол                                                  | відсотків           |                        |                   |
| се Запити на зману даних             | етанол                                                   | відсотків           |                        |                   |
|                                      | ізопропіловий спирт                                      | відсотків           |                        |                   |
|                                      | третбутиловий спирт                                      | відсотків           |                        |                   |
|                                      | ізобутиловий спирт                                       | відсотків           |                        |                   |
|                                      | етери, що містять 5 або більше атомів вуглецю в молекулі | відсотків           |                        |                   |
|                                      | інші кисневмісні сполуки                                 | відсотків           |                        |                   |
|                                      | 8. Вміст сірки                                           | мг/кг               |                        |                   |

Після заповнення всіх необхідних полів, необхідно натиснути на кнопку «Зберегти» внизу сторінки.

| етанол                                                   | відсотків |  |
|----------------------------------------------------------|-----------|--|
| ізопропіловий спирт                                      | відсотків |  |
| третбутиловий спирт                                      | відсотків |  |
| ізобутиловий спирт                                       | відсотків |  |
| етери, що містять 5 або більше атомів вуглецю в молекулі | відсотків |  |
| інші кисневмісні сполуки                                 | відсотків |  |
| Вміст сірки                                              | мг/кг     |  |
| Вміст свинцю                                             | мг/дм3    |  |
| . Вміст марганцю                                         | мг/дм3    |  |
| . Об'ємна частка біоетанолу                              | відсотків |  |
| для бензинів ЕО                                          | відсотків |  |
| для бензинів Е5                                          | відсотків |  |
| для бензинів Е7                                          | відсотків |  |
| лля бенриців Е10                                         | відсотків |  |

Після натискання кнопки «Зберегти», якщо вся необхідна інформація внесена з'явиться вікно про успішне завантаження звіту до системи.

| Повідомлення<br>Успішно збережено | ×         |  |
|-----------------------------------|-----------|--|
| 🗙 Видалити 🥖                      | едагувати |  |

На даному етапі внесений в систему звіт можна відредагувати або видалити, натиснувши на відповідну кнопку:

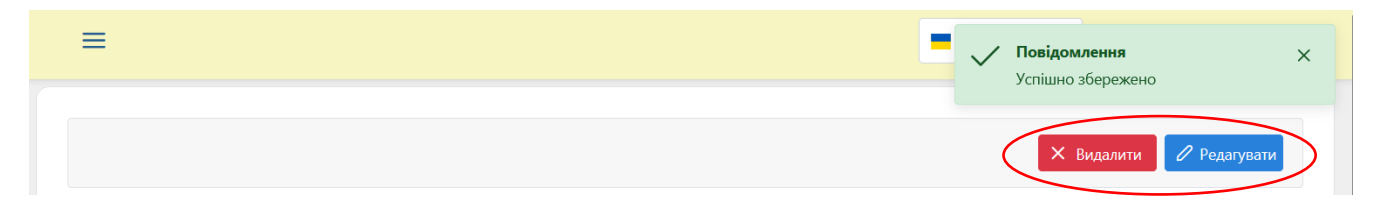

Після перевірки звіту користувачем, йому необхідно підписати його власним ЕП. Для цього внизу сторінки необхідно натиснути на кнопку «Підписати» та ввести дані електронного підпису.

## 5.1.4. Створення звіту про дані випробувань щодо якості за допомогою файлу формату Excel.

Для створення звіту за допомогою файлу Excel необхідно в меню зліва обрати відповідний тип звіту, після чого натиснути на кнопку «Новий»:

| ЗВІТИ ЩОДО ОБСЯГІВ ТА ЯКОСТІ                                  |                         |            |                                        |               |                |
|---------------------------------------------------------------|-------------------------|------------|----------------------------------------|---------------|----------------|
| Нафта і газовий конденсат                                     | di S                    | 01.03.2025 |                                        |               | + Створити     |
| 88 Нафтопродукти та скраплений<br>газ                         | ID †↓ Уча               | сник ↑↓    | Дата<br>операції ↑↓ Статус<br>звіту ↑↓ | Користувач ↑↓ | Дата та час ↓₹ |
| ДАНІ ВИПРОБУВАНЬ ЩОДО ЯКОСТІ                                  | Немає доступних варіант | rie .      |                                        |               |                |
| <ul><li>В Бензин моторний</li><li>В Пальне дизельне</li></ul> |                         |            | « < > » 25 ×                           |               |                |
| Газ скраплений                                                |                         |            |                                        |               |                |

В вікні що відкриється натиснути на кнопку «Завантажити файл»:

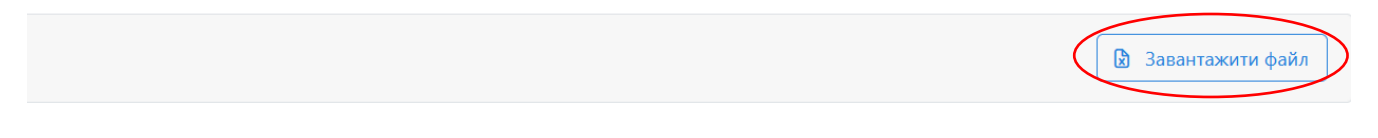

В новому вікні слід обрати «Завантажити шаблон».

| Імпорт даних з файлу                                                                      | ×    |
|-------------------------------------------------------------------------------------------|------|
| <ul> <li>Виберіть XLSX файл відповідного шаблону для імпо<br/>даних до системи</li> </ul> | орту |
| 🕂 Виберіть 🛃 Завантажити шаблон                                                           |      |
| 🗸 Заванта                                                                                 | жити |

Після заповнення та збереження файлу зі звітом його необхідно завантажити у систему, для цього у вікні де розміщені шаблони звітів (див. вище) необхідно натиснути кнопку «+ Виберіть», обрати необхідний файл, та натиснути кнопку «Завантажити», після чого натиснути кнопку «Зберегти».

Після перевірки звіту користувачем, йому необхідно підписати його власним ЕП. Для цього внизу сторінки необхідно натиснути на кнопку «Підписати» та ввести дані електронного підпису.

#### 5.2. Перегляд, редагування та скасування звітів.

Передані до ERS звіти можна переглянути, відредагувати або скасувати.

#### 5.2.1. Перегляд звітів.

Для перегляду звіту в меню зліва необхідно обрати тип звіту, який учасник хоче переглянути після чого в вікні що відкриєтся обрати звіт, який учасник хоче переглянути та натиснути на піктограму <a></a>.

У вікні, що відкриється можна переглянути завантажені дані та скачати файл у форматі PDF.

Для скачування звіту у форматі PDF необхідно внизу сторінки натиснути на відповідну кнопку після чого сформується та скачається відповідний звіт.

| Статус звг                                                          | гу                                                        |        |  |
|---------------------------------------------------------------------|-----------------------------------------------------------|--------|--|
|                                                                     |                                                           |        |  |
|                                                                     |                                                           |        |  |
| Підписа                                                             | ні файли                                                  |        |  |
|                                                                     |                                                           |        |  |
|                                                                     |                                                           |        |  |
| 🗸 Актива                                                            | ація                                                      |        |  |
| Актива Користува                                                    | ація<br>ач                                                |        |  |
| Актива Користува Тестовий                                           | ація<br><sup>ач</sup><br>керівник 43                      | 064445 |  |
| Актива<br>Користува<br>Тестовий<br>Дата та ча                       | ація<br>ач<br>керівник 43<br>ас                           | 064445 |  |
| Актива Користува Тестовий Дата та ча 06.03.2025                     | ація<br><sup>ач</sup><br>керівник 43<br>ас<br>5, 09:22:08 | 064445 |  |
| Актива<br>Користува<br>Тестовий<br>Дата та ча<br>06.03.2025<br>Файл | ація<br>керівник 43<br>ас<br>5, 09:22:08                  | 064445 |  |

#### 5.2.2. Скасування підписаного ЕП звіту.

Для скасування підписаного ЕП звіту необхідно обрати звіт, який учасник хоче скасувати, зайти в нього та натиснути кнопку «Скасувати», та підтвердити цю операцію шляхом підписання його власним ЕП.

|                     |                                            | © Скасувати |
|---------------------|--------------------------------------------|-------------|
| Загальна інформація | Звітна інформація                          |             |
| Ідентифікатор<br>44 | ІНФОРМАЦІЯ про обсяги обігу нафтопродуктів |             |
| Час оновлення       |                                            |             |

#### 5.2.3. Редагування звіту.

Редагувати можна лише звіти, які не було підписано власним ЕП.

Для редагування звіту необхідно обрати непідписаний ЕП звіт, який учасник хоче відредагувати, зайти в нього та внести необхідні правки. Після чого натиснути кнопку «Зберегти» та підписати його власним ЕП.

#### 6. Подача інформації щодо банківських гарантій

Для подачі інформації щодо банківських гарантій в меню зліва необхідно обрати «Реєстр банківських гарантій».

| ERS<br>Electronic Reporting System | ≡                      |            |            |     |                  |                 |       |
|------------------------------------|------------------------|------------|------------|-----|------------------|-----------------|-------|
| ЗВІТИ ЩОДО ОБСЯГІВ ТА ЯКОСТІ       |                        |            |            |     |                  |                 |       |
| 🔡 Нафта і газовий конденсат        | C ID                   | 01.05.2025 | 09.06.2025 | 0 ~ | $\otimes$        |                 |       |
| Нафтопродукти та скраплений<br>газ | ID ↑↓                  | Учасник ↑↓ |            | Ļ   | lата операції ↑↓ | Статус звіту ↑↓ | Корис |
| ДАНІ ВИПРОБУВАНЬ ЩОДО ЯКОСТІ       | Немає доступних варіан | пів        |            |     |                  |                 |       |
| 🗄 Бензин моторний                  |                        |            |            |     | « < >            | » 25 V          |       |
| 🚦 Пальне дизельне                  |                        |            |            |     |                  |                 |       |
| 🚦 Газ скраплений                   |                        |            |            |     |                  |                 |       |
| БАНКІВСЬКІ ГАРАНТІЇ                |                        |            |            |     |                  |                 |       |
| 🏛 Реєстр банківських гарантій      |                        |            |            |     |                  |                 |       |
| документи                          |                        |            |            |     |                  |                 |       |
| 🗅 Заяви                            |                        |            |            |     |                  |                 |       |
| 😤 Уповноважені представники        |                        |            |            |     |                  |                 |       |
| Довіреність                        |                        |            |            |     |                  |                 |       |
| 🗹 Підписання актів                 |                        |            |            |     |                  |                 |       |
| 🖻 Рахунки                          |                        |            |            |     |                  |                 |       |
| Запити на зміну даних              |                        |            |            |     |                  |                 |       |

#### Після чого натиснути на кнопку «Створити».

| Electronic Reporting System                                                                   | ≡                                                                                                    | 🗖 Українська 🗸 ᅌ                    | Ф ©              |
|-----------------------------------------------------------------------------------------------|----------------------------------------------------------------------------------------------------|-------------------------------------|------------------|
| вити щодо обсягив та якости<br>88 Нафта і газовий конденсат<br>98 Нафтопродукти та скраплений | С         ID         Термін дії<br>гарынтій         01.05.2025         В         В         Статус         ×                                                                                                    |                                     | + CTE            |
| газ<br>АНІ ВИПРОБУВАНЬ ЩОДО ЯКОСТІ                                                            | ID 1     Учасник 1     Номер 1     Дата<br>видачі     Дата початку<br>видачі     1     Дата початку<br>дії     1     Дата закінчення<br>дії     Статус<br>Г       Немає доступних варіантів            1 </td <td>с ↑↓ Сума, на яку видана БГ,<br/>грн</td> <td>†↓ Дата та час Џ</td> | с ↑↓ Сума, на яку видана БГ,<br>грн | †↓ Дата та час Џ |
| 20 Бензин моторнии<br>28 Пальне дизельне                                                      |                                                                                                    |                                     |                  |
| зо Газ скраплений<br>занківські гарантії                                                      |                                                                                                    |                                     |                  |
| ш Реєстр оанківських гарантій<br>ОКУМЕНТИ                                                     |                                                                                                    |                                     |                  |
| В Заяви Уповноважені представники                                                             |                                                                                                    |                                     |                  |
| <ul> <li>Довіреність</li> <li>Підписання актів</li> </ul>                                     |                                                                                                    |                                     |                  |
| <ul> <li>Рахунки</li> <li>Запити на зміну даних</li> </ul>                                    |                                                                                                    |                                     |                  |
|                                                                                               |                                                                                                    |                                     |                  |

Після цього відкриється бланк для заповнення даних. Після заповнення всіх необхідних полів та додавання скан-копії гарантії, необхідно натиснути на кнопку «Зберегти» внизу сторінки.

| Electronic Reporting System     | ≡                     |                |                        |                  | Українськ      | ~ ~   | , Ç                        | <b>@</b> ( | 2 (   |
|---------------------------------|-----------------------|----------------|------------------------|------------------|----------------|-------|----------------------------|------------|-------|
| звіти щодо обсягів та якості    | Інформація про банкі  | вську гарантію |                        |                  |                |       |                            |            |       |
| ов. Нафтопродукти та скраплений | Дата видачі           |                | Номер                  | Дата початку дії | Дата закінченн | я дії |                            |            |       |
| ra3                             | 09.06.2025            | 8              | Введіть номер гарантії | 09.06.2025       | 8              |       |                            | 8          |       |
| ДАНІ ВИПРОБУВАНЬ ЩОДО ЯКОСТІ    | Банк                  |                | Обсяг, грн             |                  |                |       |                            |            |       |
| 🚦 Бензин моторний               | Банк, який видав гара | нтію 🗸         | 0.00                   |                  |                |       |                            |            |       |
| 🚦 Пальне дизельне               |                       |                |                        |                  |                |       |                            |            |       |
| Паз скраплений                  | + Виберіть            | <b>`</b>       |                        |                  |                |       |                            |            |       |
| БАНКІВСЬКІ ГАРАНТІЇ             |                       |                |                        |                  |                |       |                            |            |       |
| Пеєстр банківських гарантій     |                       |                |                        |                  |                |       | $\boldsymbol{\mathcal{C}}$ | 🔒 36e      | регти |
| ЛОКУМЕНТИ                       |                       |                |                        |                  |                |       |                            |            | -     |

Після натискання кнопки «Зберегти», якщо вся необхідна інформація внесена, з'явиться вікно про успішне завантаження інформації до системи.

| Повідомлення<br>Успішно збережено | × |
|-----------------------------------|---|
| Х Видалити 🖉 Редагувати           |   |

На даному етапі внесену в систему інформацію можна відредагувати або видалити, натиснувши на відповідну кнопку:

| ≡                   |                    | 📕 Українська 🗸 🙎 | ф<br>Ф | C          | [→ |
|---------------------|--------------------|------------------|--------|------------|----|
|                     |                    |                  |        | Редагувати | D  |
| Загальна інформація | Параметри гарантії |                  |        |            |    |

Після перевірки інформації, поданої користувачем, йому необхідно підписати її власним ЕП. Для цього внизу сторінки необхідно натиснути на кнопку «Підписати» та ввести дані електронного підпису.

| ≡                                       |                                   | Українська 🗸                              | ° | ¢ | ŵ | Ľ | G |
|-----------------------------------------|-----------------------------------|-------------------------------------------|---|---|---|---|---|
| Загальна інформація                     | Параметри гарантії                |                                           |   |   |   |   |   |
| Ідентифікатор<br>61                     | Номер<br>244125А                  | Сума, на яку видана БГ, грн<br>1122000.00 |   |   |   |   |   |
| Час оновлення<br>09.06.2025, 13:56:06   | Дата видачі<br>09.06.2025         |                                           |   |   |   |   |   |
| Користувач<br>Цвілій Дмитро Романович   | Банк<br>АТ "Ощадбанк"             |                                           |   |   |   |   |   |
| Учасник<br>АТ "ОПЕРАТОР РИНКУ"          | Дата початку дії<br>09.06.2025    |                                           |   |   |   |   |   |
| Статус БГ<br>Нова                       | Дата закінчення дії<br>10.06.2025 |                                           |   |   |   |   |   |
| Файли учасника<br>С Скан-копія гарантії |                                   |                                           |   |   |   |   |   |
| Користувач<br>-                         |                                   |                                           |   |   |   |   |   |
| Дата та час<br>                         |                                   |                                           |   |   |   |   |   |
| ©awn                                    |                                   |                                           |   |   |   |   |   |
|                                         |                                   |                                           |   | _ | _ |   | _ |

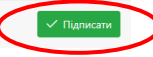